Тренинг Центр Анфисы Бреус "Вдохновение"

Пошаговые инструкции по управлению и ведению блога на WordPress

## Тема: 3 - Getresponse

1. Создание рорир окон,

Урок №76

- 2. Установка формы подписки в Facebook,
- 3. Комментаторы в подписчики

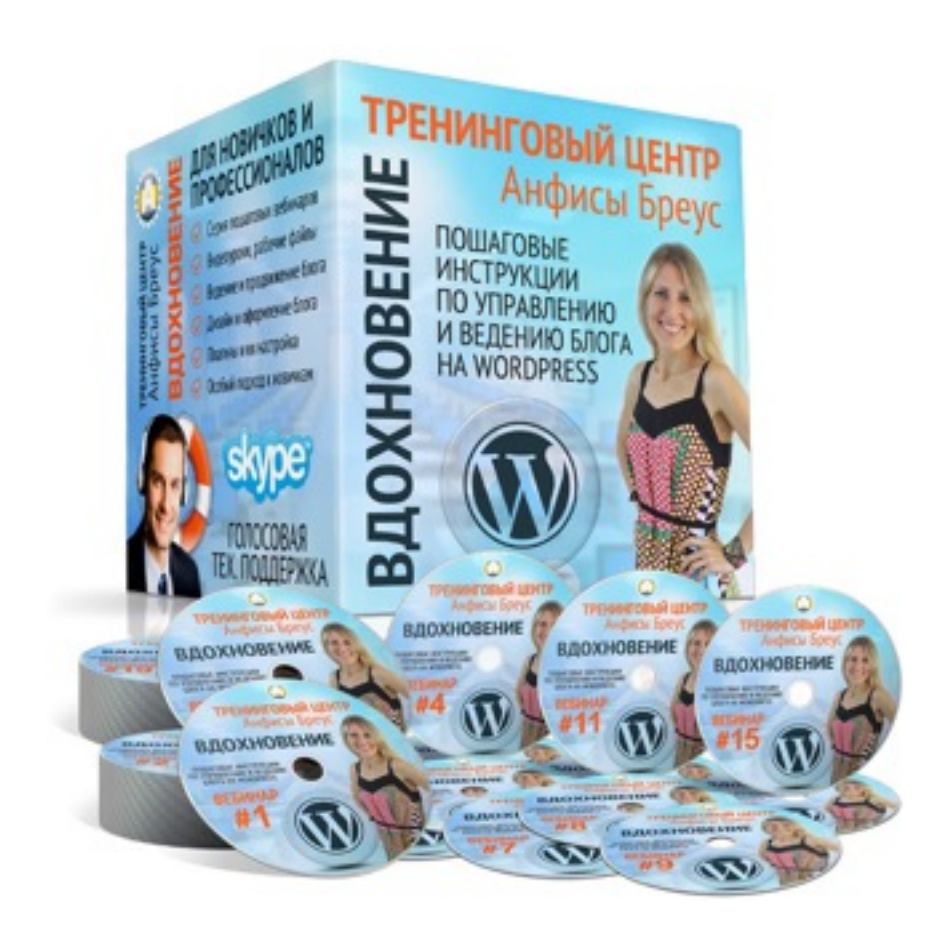

#### Содержание

• <u>Вход в Getresponse</u> (4)

#### • Как создать и подключить форму подписки POPUP с кнопкой для скачивания (7)

- Редактирование POPUP с кнопкой для скачивания (11)
  - 1. Как поменять фон РОРUP окна с формой (12)
  - 2. Как изменить размер РОРUP окна (21)
  - 3. Как менять местами элементы формы (текст, поля формы подписки, кнопка) (24)
  - 4. Как поменять стиль текста на форме (26)
  - 5. Как поменять текст на форме (28)
  - 6. Как изменить текст и стиль в полях формы и на кнопке (30)
- Вставка ссылки на файл для скачивания (33)
- Как закачать файл в медиафайлы блога и получить ссылку для скачивания (35)
- Настройка РОРUР окна с формой (39)
- Вставка РОРUР окна на блог (43)

#### Как создать и подключить плавающую панель (вверху) с формой подписки (47)

- Редактирование плавающей панели (51)
  - 1. Фон плавающей панели (52)
  - 2. Размер (высота и ширина контента) плавающей панели (54)
  - 3. Перемещение элементов на панели (56)
  - 4. Изменение текста и стиля (58)
- Настройка плавающей панели с формой (60)
- Установка плавающей панели с формой на блоге (62)

#### Содержание

- <u>Как создать и подключить POPUP окна с Изображением, Появляется при выходе, Форма при прокрутке, Анимированная</u> (65)
- Управление и редактирование рорир форм в Getresponse (77)
- Как установить форму подписки на фейсбук страницу (80)
  - 1. Добавление приложения Getresponse (81)
  - 2. Получение ключа API в Getresponse (85)
  - 3. Подключение Getresponse к Facebook (88)
  - 4. Настройка показа формы на странице Facebook (93)
  - 5. Как переименовать вкладку Sign Up с формой (96)
  - 6. Как переместить вкладку с формой в меню страницы (100)

#### • Как превращать комментаторов на блоге в подписчиков (103)

- 1. <u>Установка плагина интеграции Getresponse</u> (104)
- 2. <u>Подключение Getresponse к блогу с помощью ключа API</u> (107)
- 3. Активация опции «Подписка через комментарии» (113)

#### • Как подключить RSS к Getresponse (116)

#### Вход в Getresponse

- 1. Зайти на сайт <u>http://getresponse.ru</u>
- 2. Справа вверху нажать на кнопку «Вход»

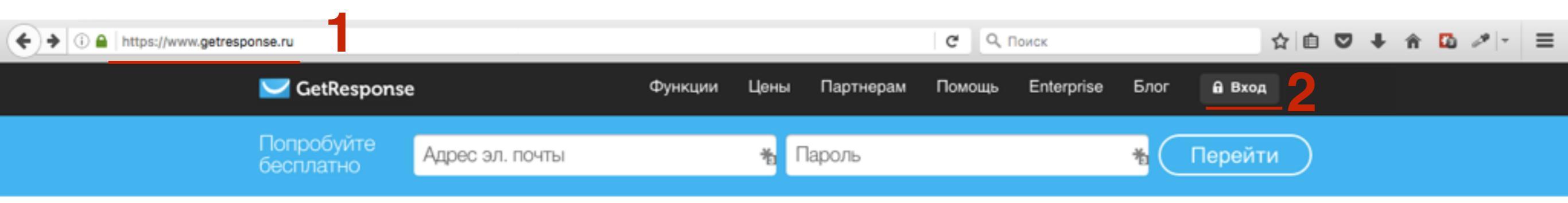

- 1. Ввести логин и пароль
- 2. Нажать на кнопку «Вход»

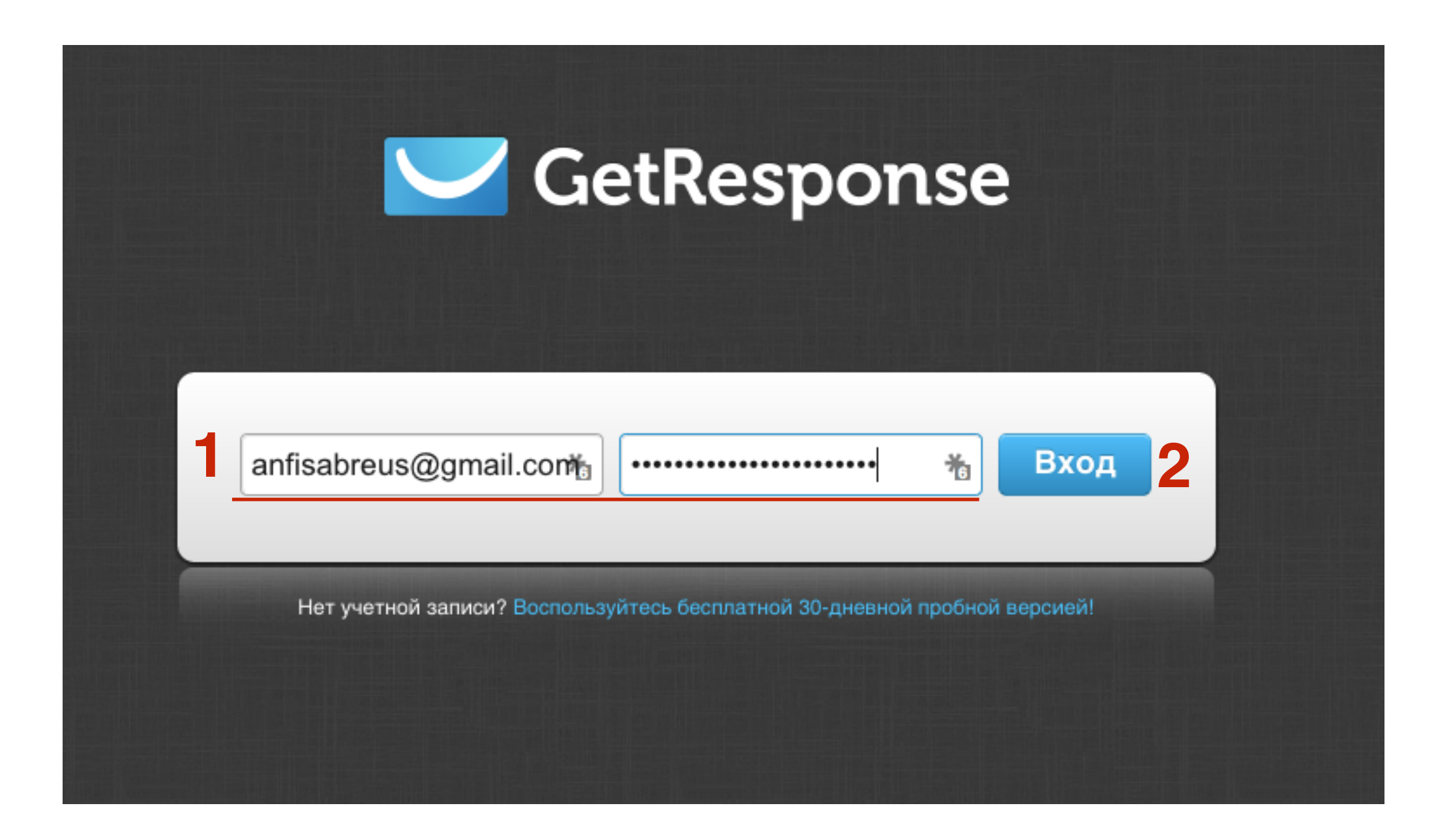

# Как создать и подключить форму подписки POPUP с кнопкой для скачивания

- 1. В меню «Мой кабинет»
- 2. Нажать на кнопку «Создать форму»

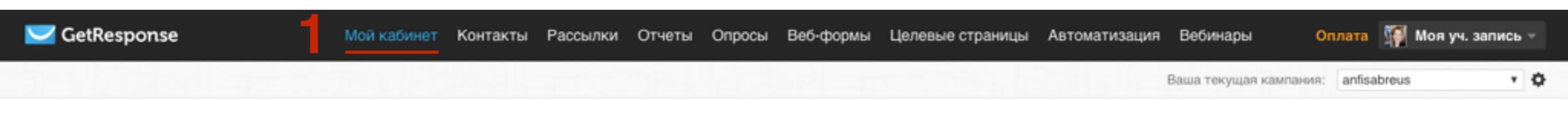

#### Начните пользоваться - 3 простых шага!

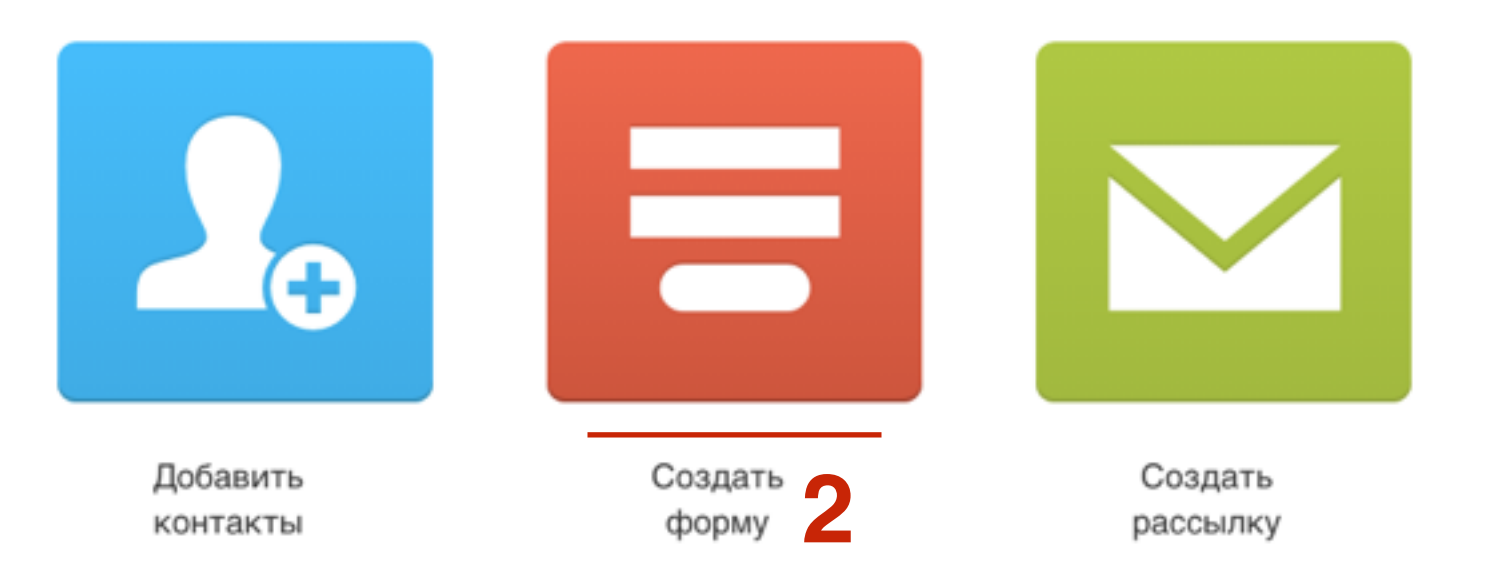

- 1. Выбрать «Формы-Приложения»
- 2. В списке найти «Форма для скачивания» и нажать на кнопку «Выбрать»

## Создать форму

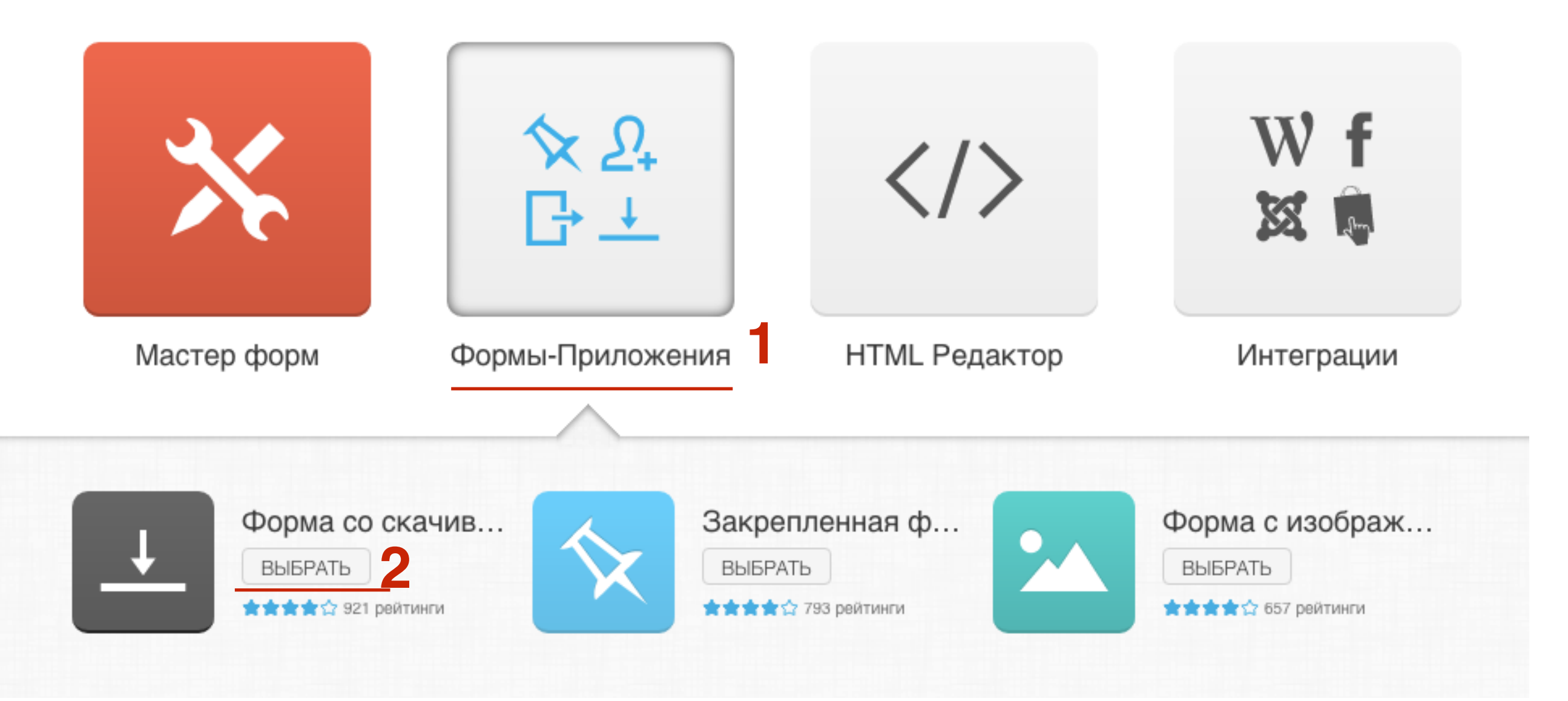

#### http://wptraining.ru

#### Создать форму со скачиванием.

| 🗇 🖒 http://yourwebsitea | address.com                                            |                                                            |  |
|-------------------------|--------------------------------------------------------|------------------------------------------------------------|--|
|                         | хотите<br>Руко<br><mark>Как дост</mark><br>заполните с | ×<br>водство<br><mark>ИЧЬ УСПЕХА?</mark><br>воими данными. |  |
|                         | Имя                                                    | Email адрес                                                |  |
|                         | C                                                      | качать!                                                    |  |

#### Ссылка на файл для скачивания:

Пожалуйста, введите URL-адрес файла, который вы предлагаете за подписку.

Ļ

×

### Редактирование РОРUР с кнопкой для скачивания

### 1. Как поменять фон POPUP окна с формой

### Цвет фона

- 1. Кликнуть мышкой по фону формы (должна появится голубая окантовка с регуляторами по углам и по середине)
- 2. Во всплывшем окне выбрать вкладку «Полный цвет»
- 3. Выбрать в палитре цвет или задать его в коде
- 4. Нажать на кнопку «**ОК**»

#### Создать форму со скачиванием. http://yourwebsiteaddress.com . . . . . . Полный цвет Изображение Градиент чить во успеха? Новый цвет Текущий цвет И ДАННЫМИ. mail адрес 3 Прозрачность гь! #373737 ОК Отмена

### Градиент 1

- 1. Кликнуть мышкой по фону формы (должна появится голубая окантовка с регуляторами по углам и по середине)
- 2. Во всплывшем окне выбрать вкладку «Градиент»
- 3. Выбрать первый цвет (слева)
- 4. Выбрать в палитре цвет или задать его в коде
- 5. Нажать на кнопку «**ОК**»

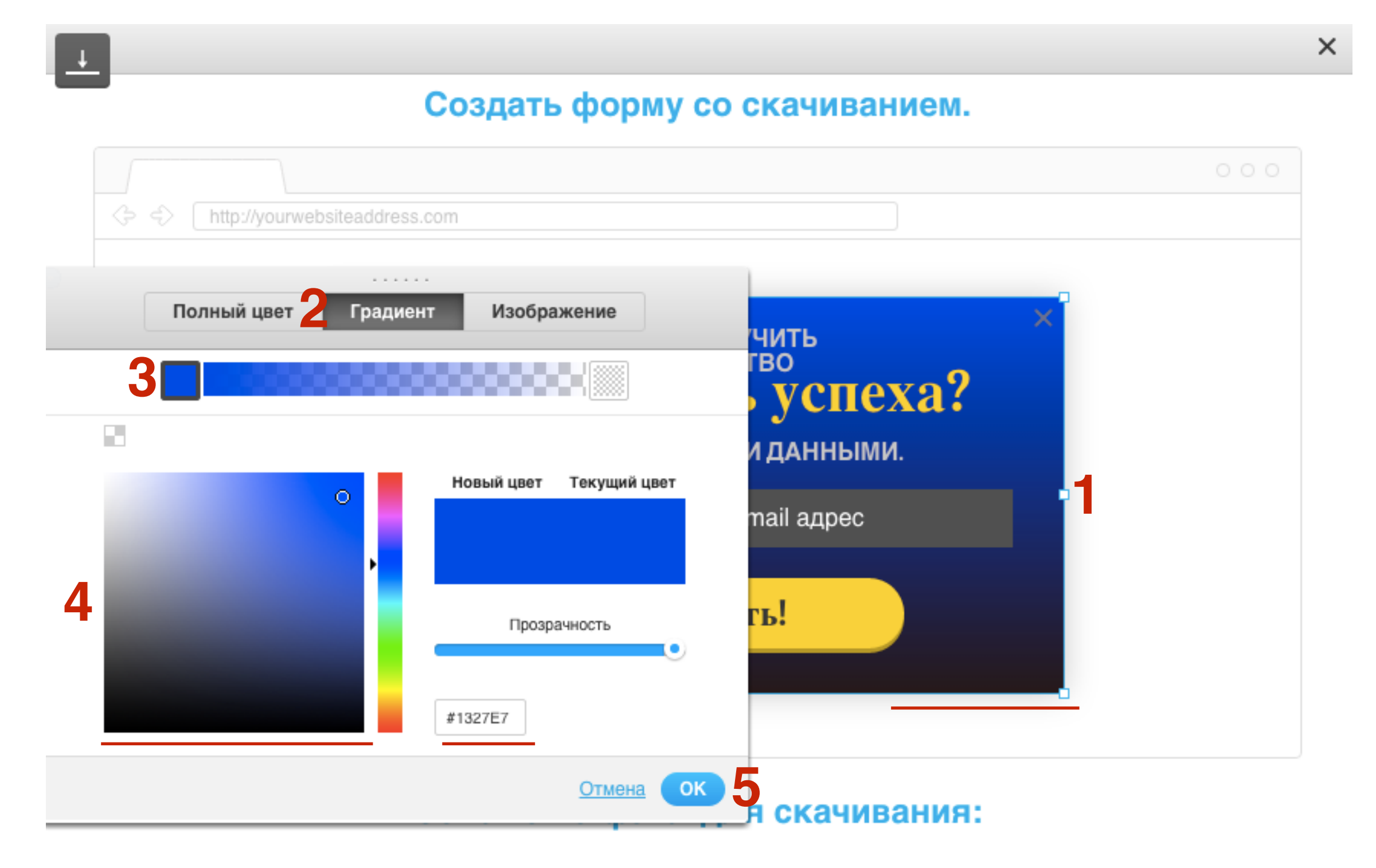

### Градиент 2

- 1. Выбрать второй цвет (справа)
- 2. Выбрать в палитре цвет или задать его в коде
- 3. Нажать на кнопку «ОК»

#### X

#### Создать форму со скачиванием.

| ſ |                      |                         |                                    |  |
|---|----------------------|-------------------------|------------------------------------|--|
| ¢ | http://yourwebsitead | idress.com              |                                    |  |
|   | Полный цвет Гр       | адиент Изображение      | ЧИТЬ<br>ГВО                        |  |
|   | 0                    | Новый цвет Текущий цвет | успеха?<br>иданными.<br>mail адрес |  |
| 2 |                      | Прозрачность            | гъ!                                |  |
|   |                      | #E40505                 |                                    |  |
|   |                      | Отмена ОК               | 3 скачивания:                      |  |

### Градиент 3

Плавный переход к белому цвету

- 1. Выбрать второй цвет (справа) если **градиент сверху вниз**, или первый цвет справа если **градиент снизу вверх**
- 2. В коде прописать код белого цвета #ffffff
- 3. Нажать на кнопку «ОК»

×

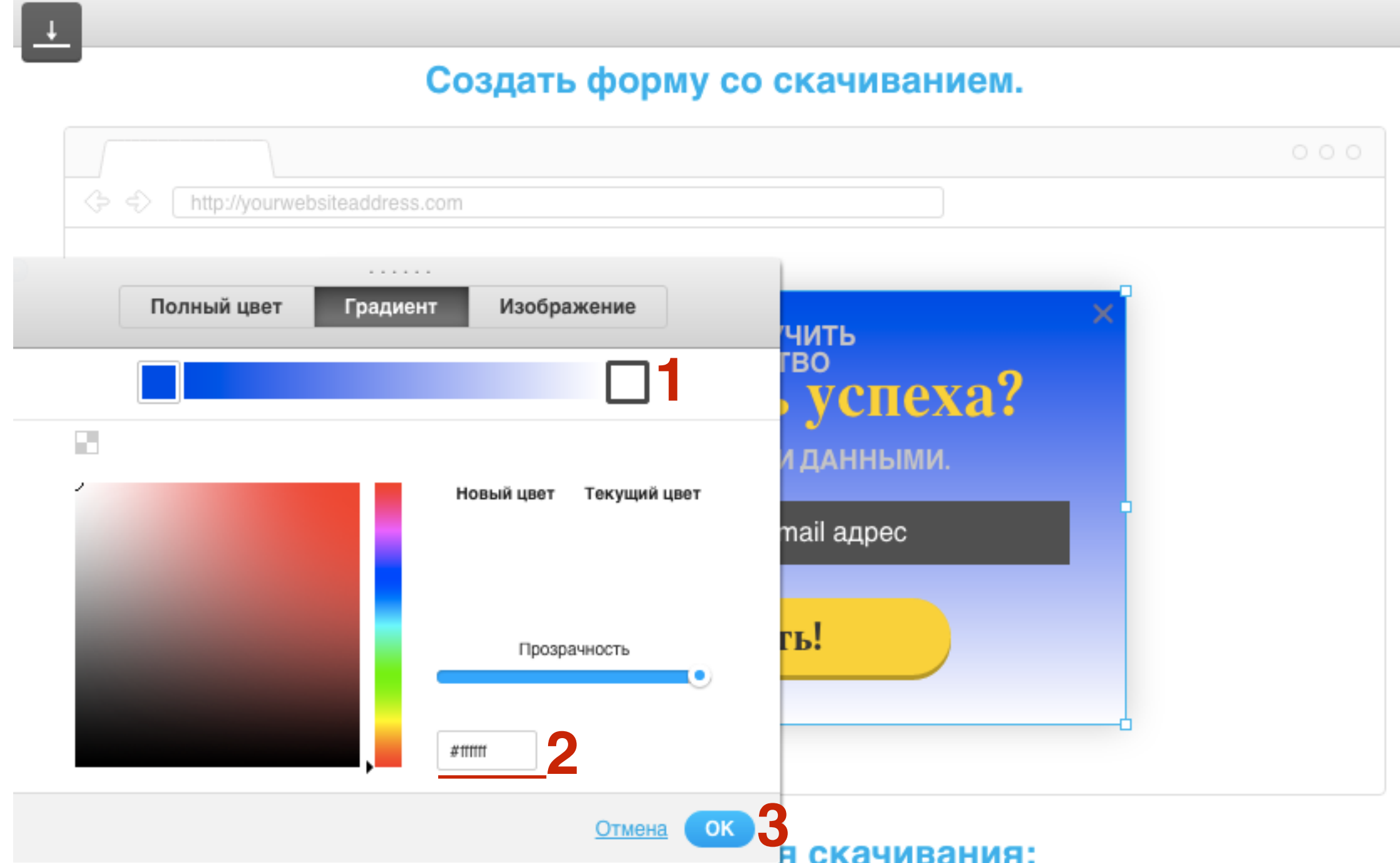

### Изображение ШАГ 1

- 1. Кликнуть мышкой по фону формы (должна появится голубая окантовка с регуляторами по углам и по середине)
- 2. Во всплывшем окне выбрать вкладку «Изображение»
- 3. Кликнуть по иконке «Выбрать изображение»

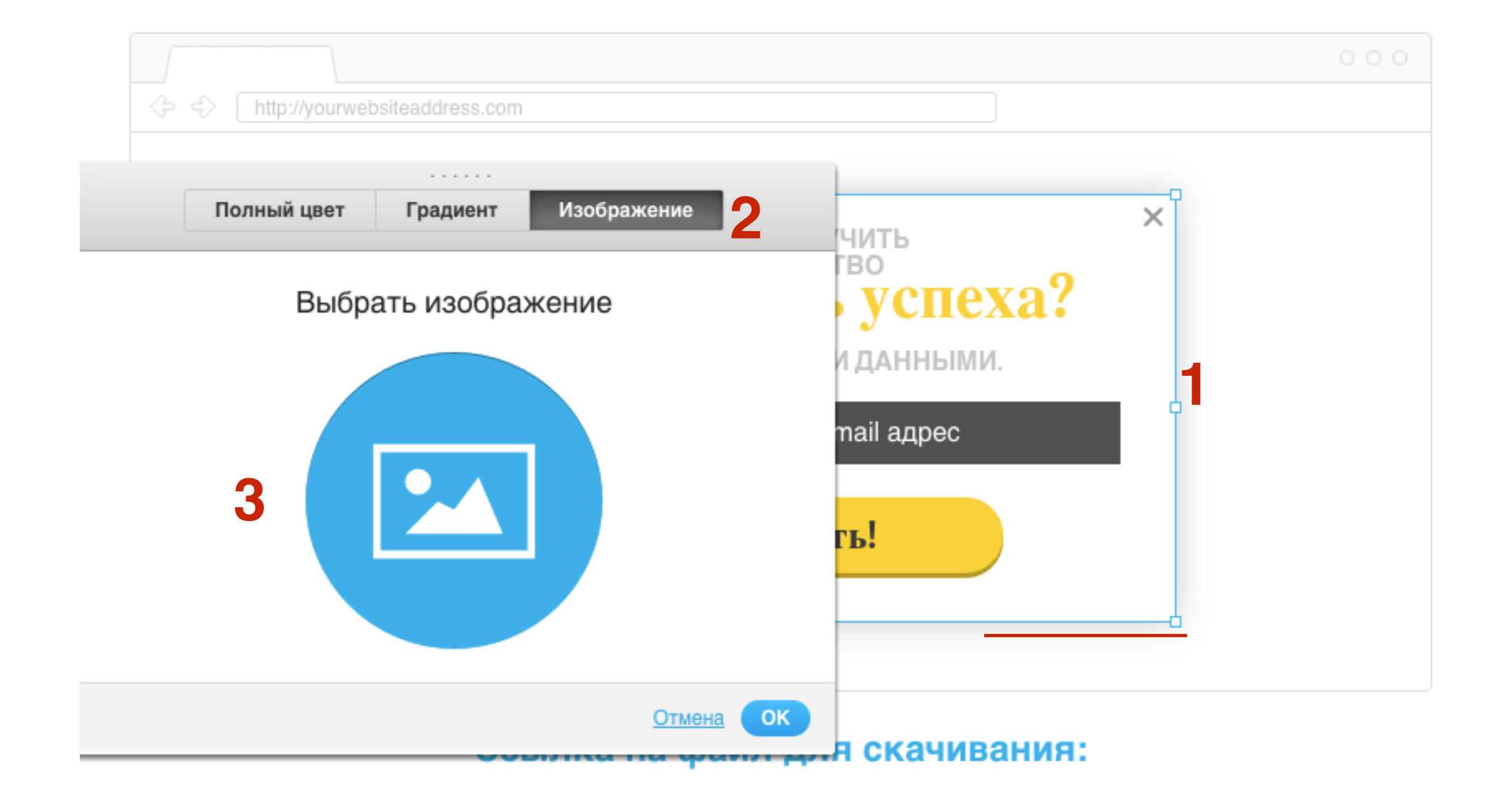

### Изображение ШАГ 2

- Выбрать изображение из iStock или загрузить свое во вкладке «Мои изображения»
- 2. Навести мышку на изображение и нажать на кнопку «Использовать изображение»

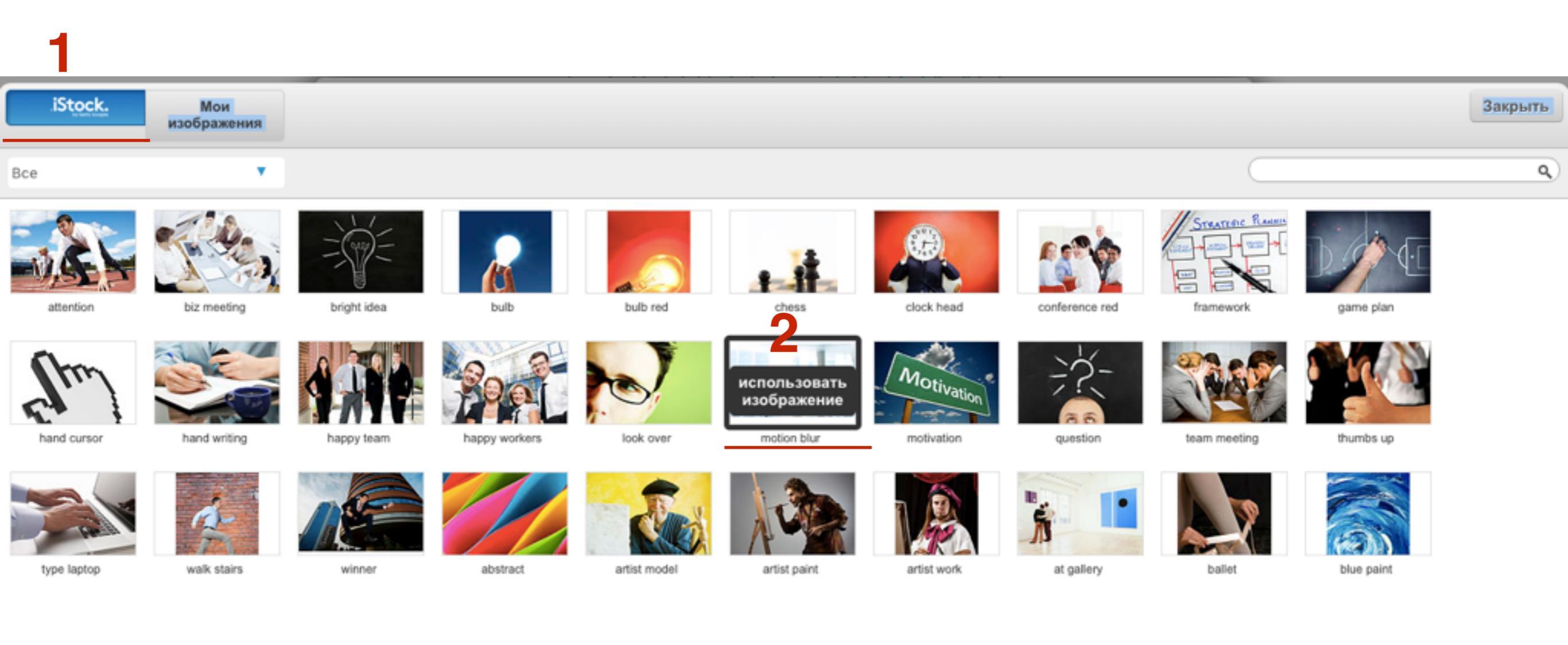

### Изображение

1. По умолчанию настройки фона - картинка повторяется, масштаб задан по размер изображения

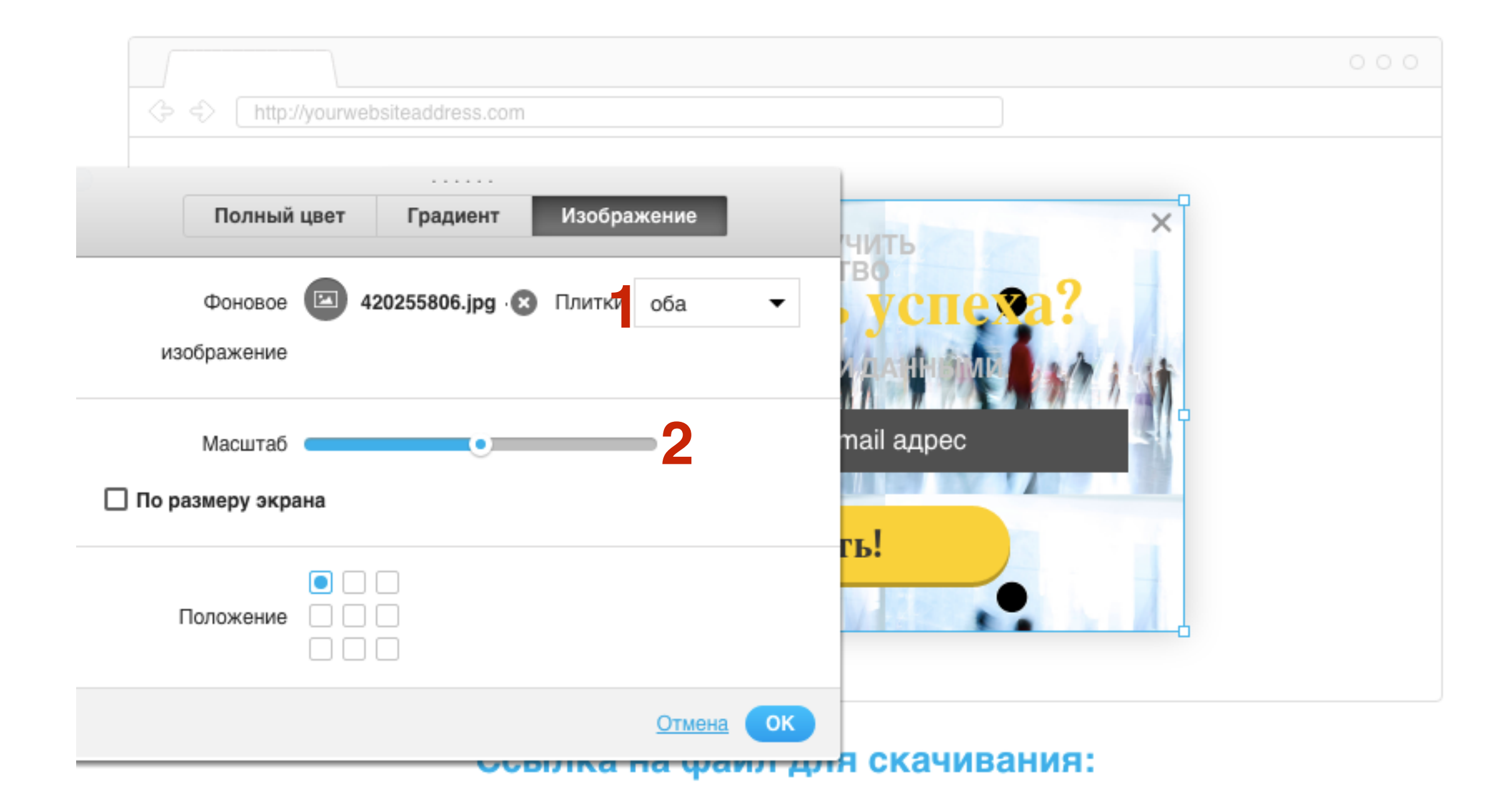

### Изображение ШАГ 3

Если картинка цельная и вы хотите, чтобы она заполняла все поле рорир, нужно сделать следующие настройки:

- 1. Плитки: No repeat
- 2. Галочка «По размеру экрана»
- 3. выбрать положение картинки
- 4. Нажать на кнопку «**ОК**»

| A ttp://yourwebsiteaddress.com                                        |   |
|-----------------------------------------------------------------------|---|
| Полный цвет Градиент Изображение                                      | < |
| Фоновое 🖾 420255806.jpg 🛞 Плитки по repeat – 1 УСПЕХА?<br>изображение |   |
| Масштаб • mail адрес<br>Го размеру экрана                             |   |
| Положение 3                                                           |   |
| Отмена ОК 4                                                           |   |

### 2. Как изменить размер POPUP окна

- 1. Кликнуть мышкой по фону формы (должна появится голубая окантовка с регуляторами по углам и по середине)
- 2. Во всплывшем окне нажать на ссылку «Отмена»

×

#### Создать форму со скачиванием.

| 🗇 🗇 🗍 http://yourweb | ositeaddress.com                                       |                     |
|----------------------|--------------------------------------------------------|---------------------|
|                      |                                                        |                     |
| Полный цвет          | Градиент Изображение                                   | $\times$            |
|                      | новый цвет Текущий цвет УСП<br>И ДАННЬ<br>Прозрачность | iexa?<br>ыми.<br>эс |
|                      | ты<br>#373737<br>2 Отмена ОК                           |                     |

1. С помощью регуляторов (растягивать/сужать/увеличить высоту/уменьшить высоту) настроить размер блока

#### Создать форму со скачиванием.

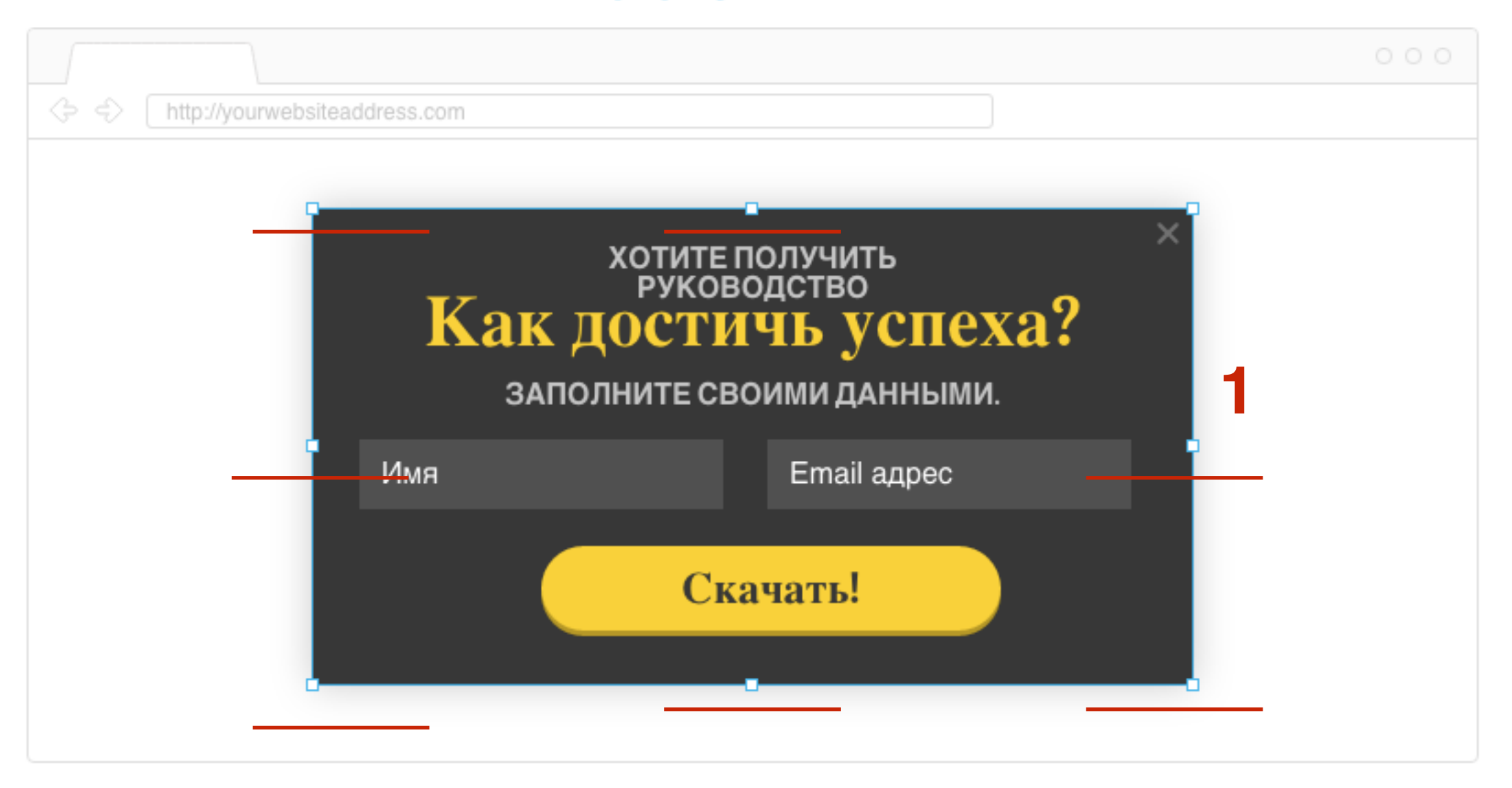

X

# 3. Как менять местами элементы формы (текст, поля формы подписки, кнопка)

- 1. Кликнуть мышкой по элементу, чтобы появилась окантовка с регуляторами. Мышкой перетащить элемент в нужное место
- 2. Справа вверху появляется инструмент с тремя кнопками: показать под, показать над, удалить

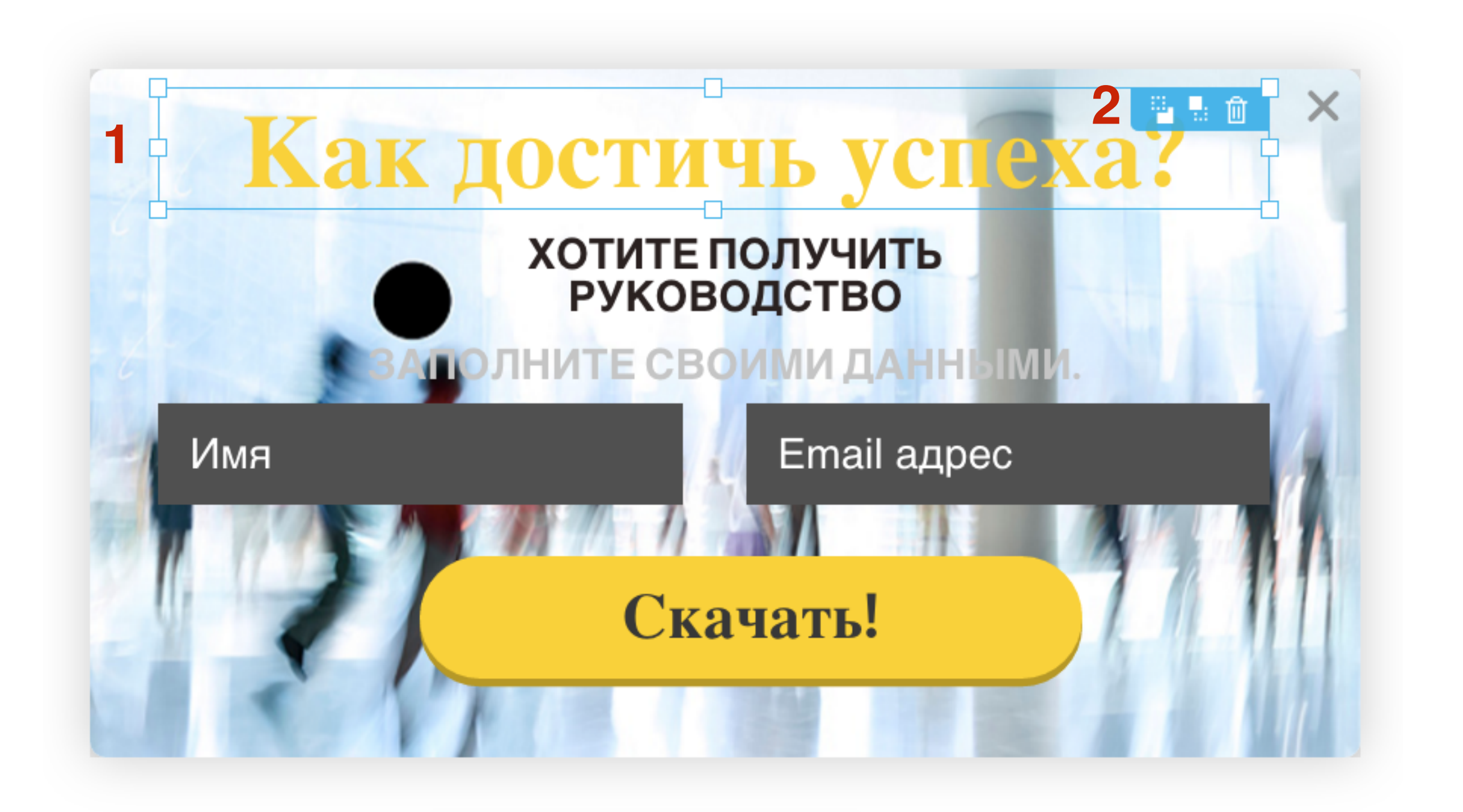

http://wptraining.ru

### 4. Как поменять стиль текста на форме

- 1. Кликнуть мышкой по элементу, чтобы появилась окантовка с регуляторами.
- 2. Выше появится инструмент с настройками стиля: шрифт, размер, цвет, стиль, расположение

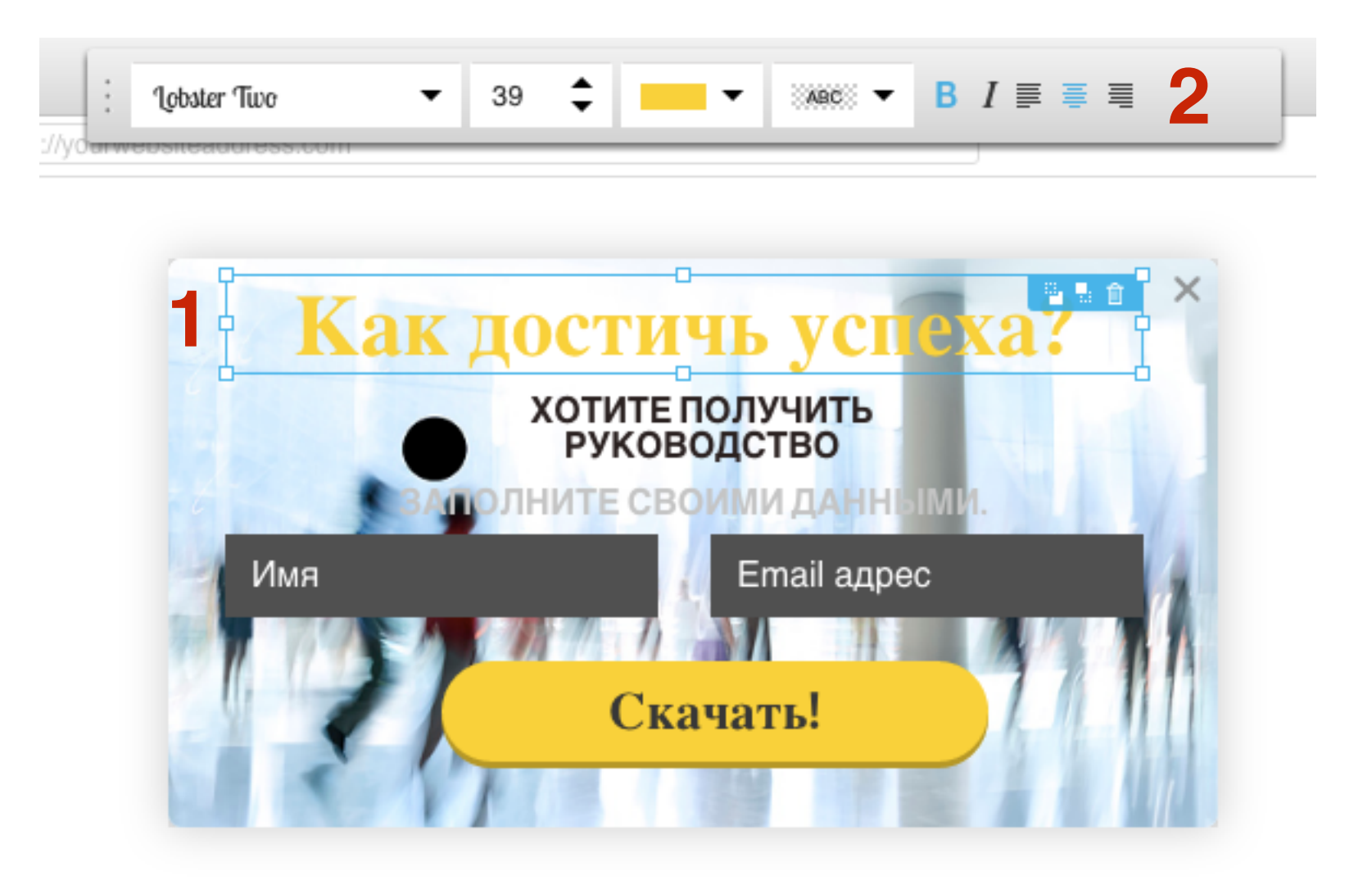

### 5. Как поменять текст на форме

1. Дважды кликнуть мышкой по элементу, чтобы появилась окантовка без регуляторов. Удалить текст и написать свой

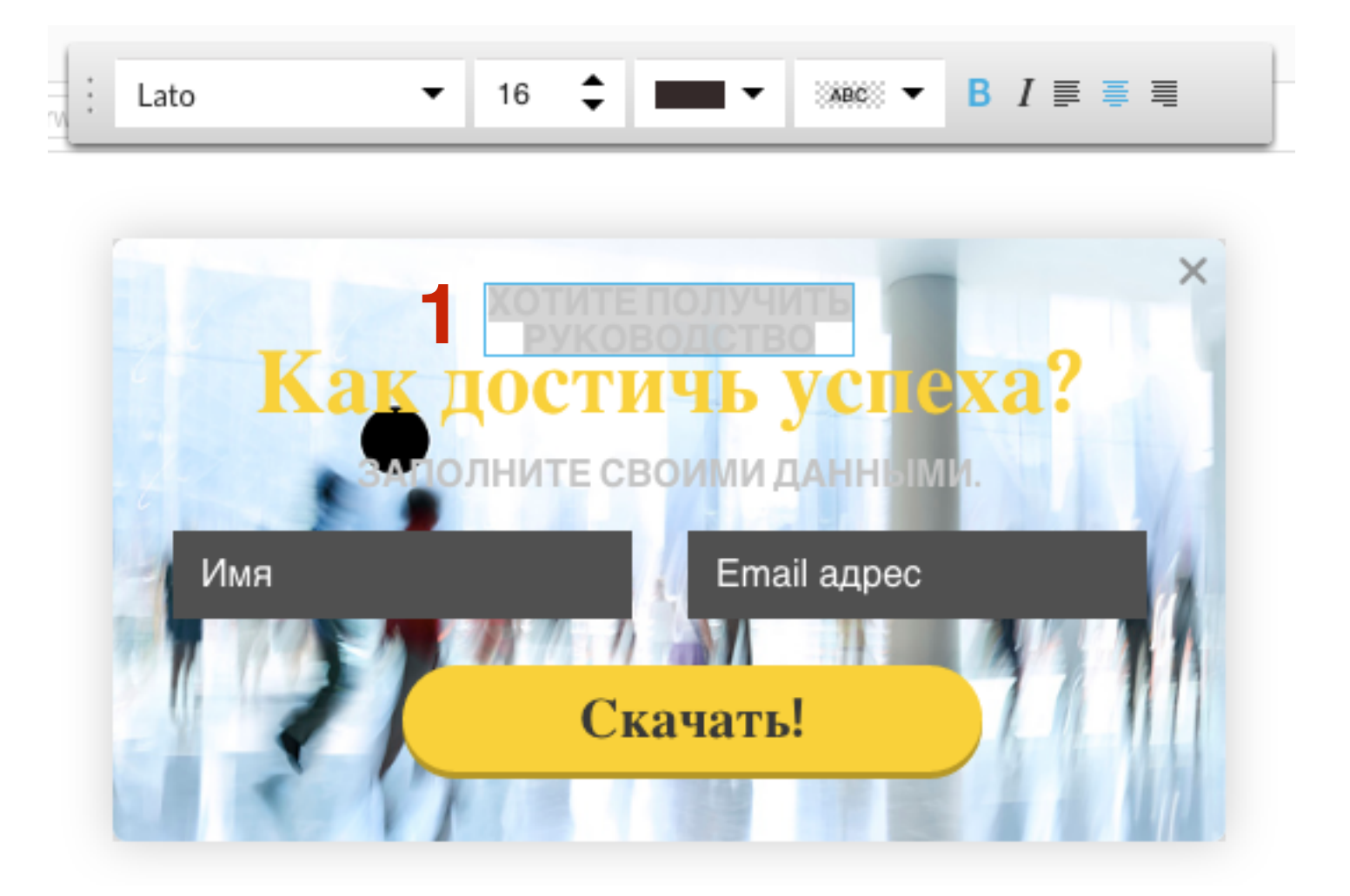

# 6. Как изменить текст и стиль в полях формы и на кнопке

- 1. Дважды кликнуть мышкой по полю, чтобы появилась
- окантовка с регуляторами. Выделить текст и написать свой
- 2. Вверху в панели инструментов задать свой стиль текста

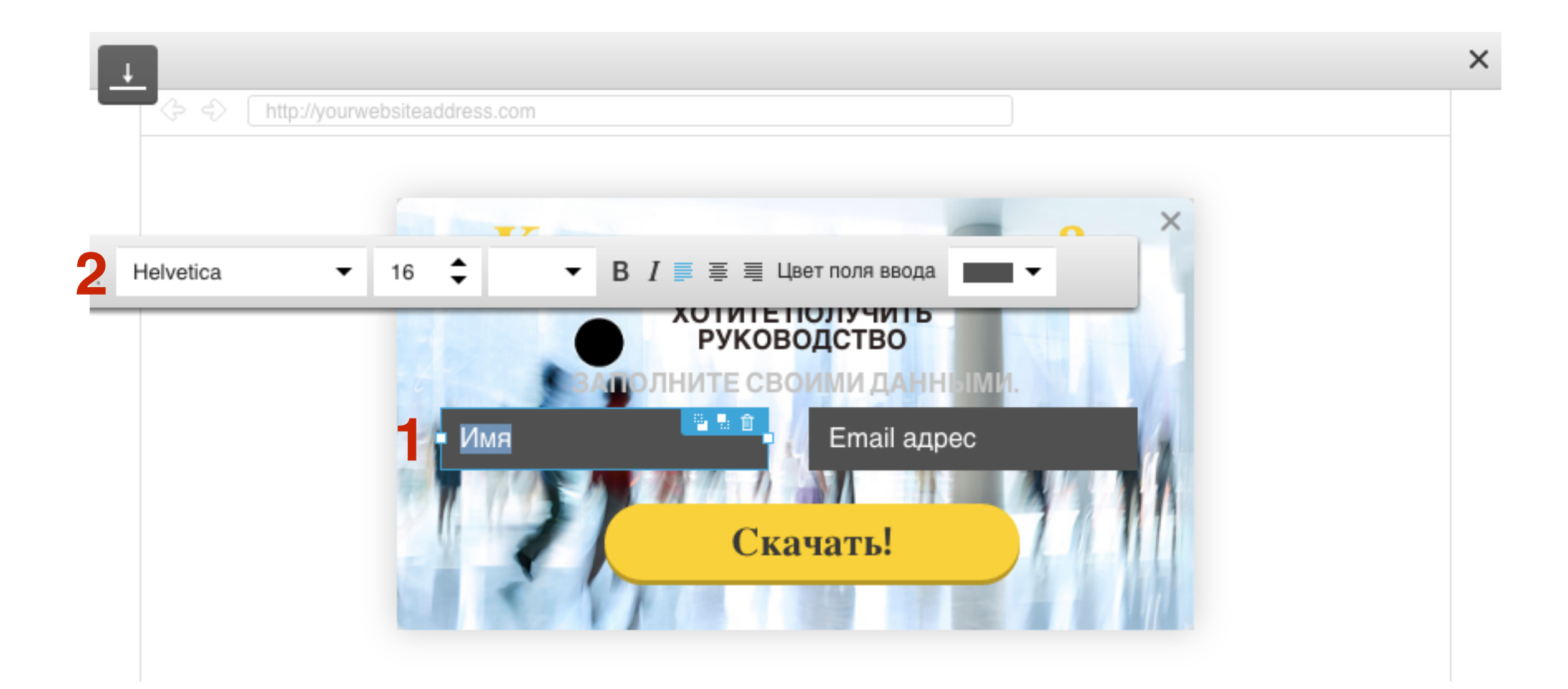

- 1. Дважды кликнуть мышкой по кнопке, чтобы появилась окантовка. Выделить текст и написать свой
- 2. Вверху в панели инструментов задать свой стиль текста и цвета кнопки

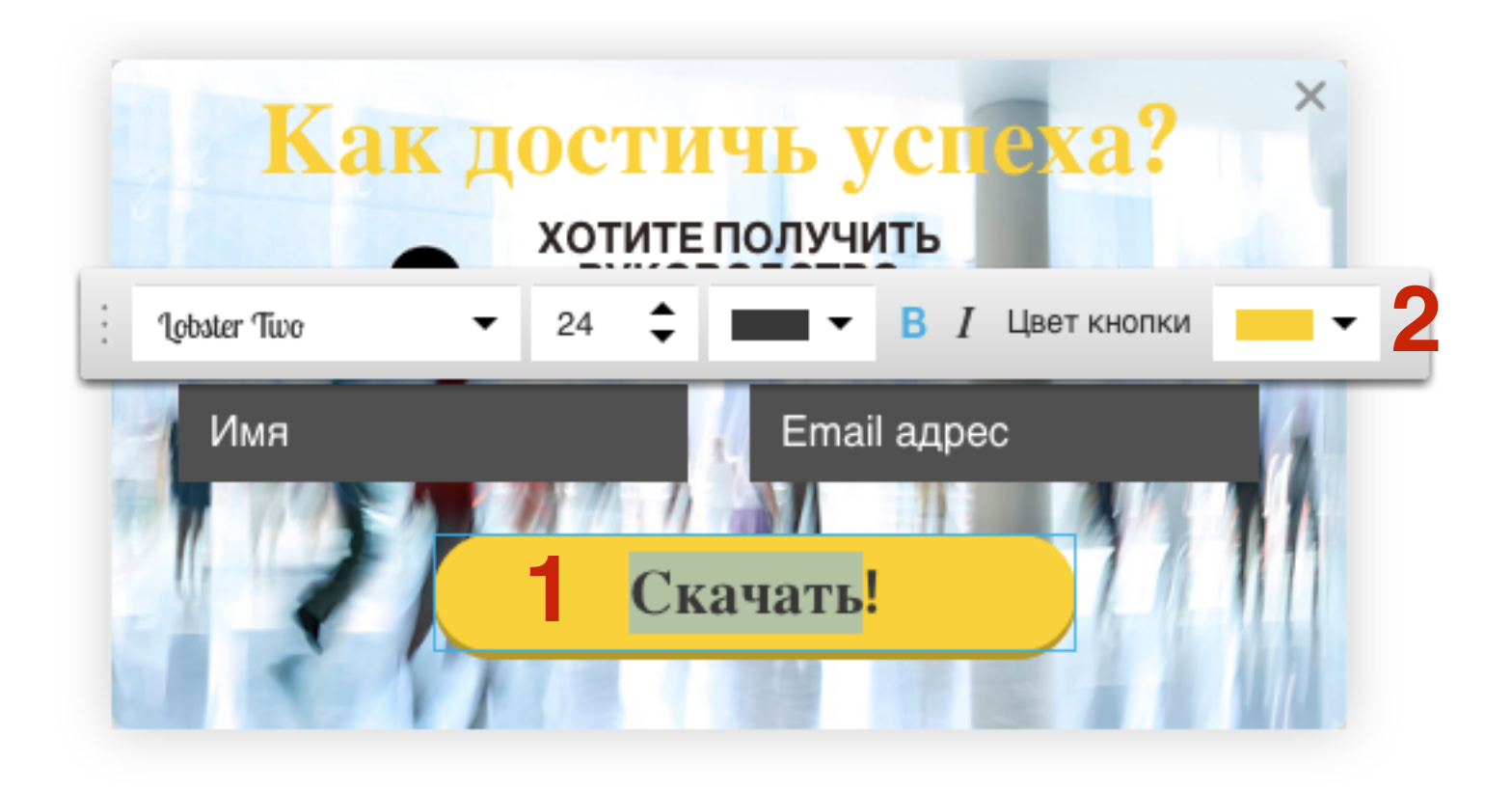

### Вставка ссылки на файл для скачивания

1. В поле «**ссылка на файл для скачивания**» вставить ссылку на файл

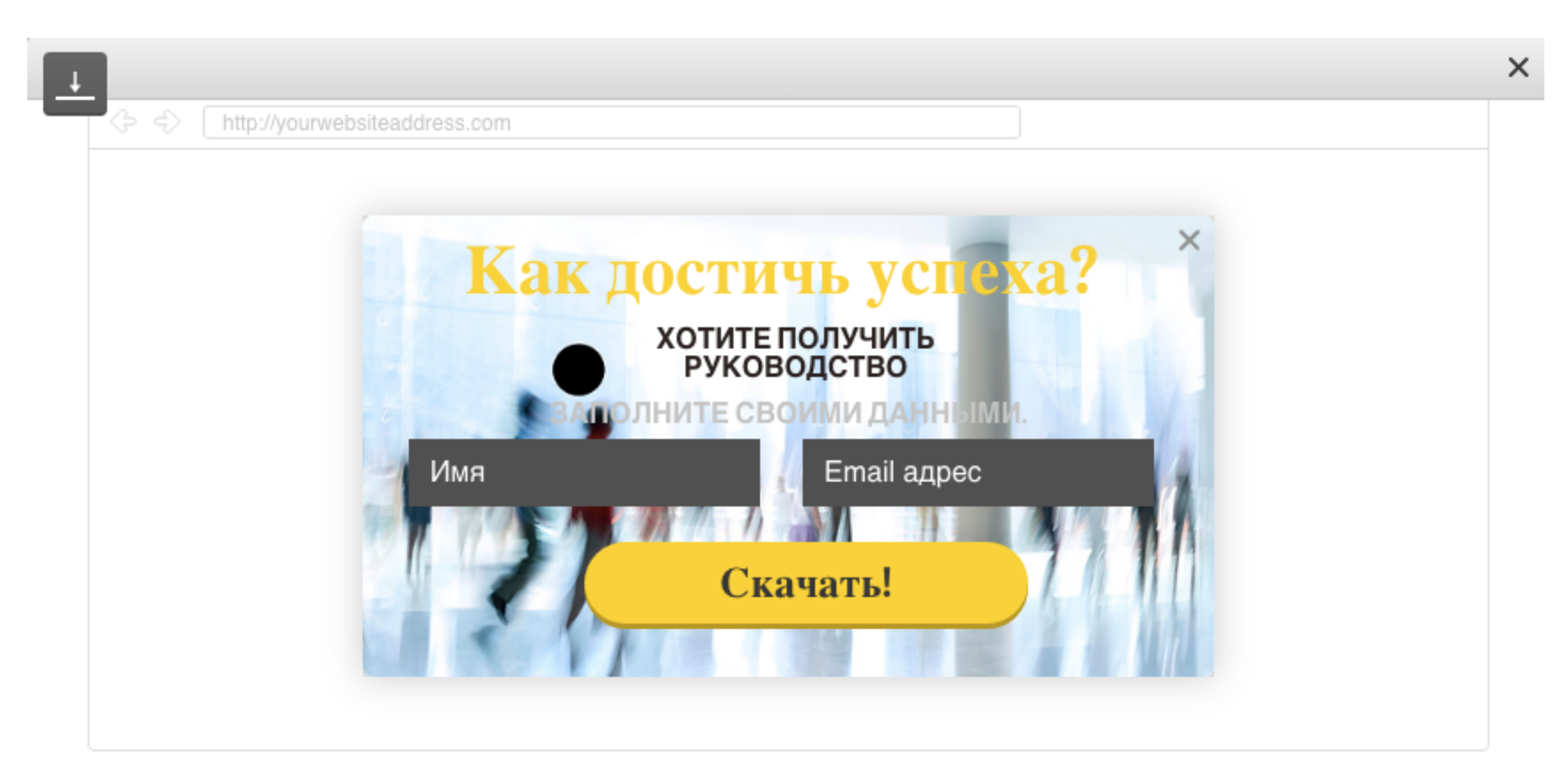

#### Ссылка на файл для скачивания:

http://localhost:8888/newform/wp-content/uploads/2016/10/74-getresponse1.pdf

Пожалуйста, введите URL-адрес файла, который вы предлагаете за подписку.

# Как закачать файл в медиафайлы блога и получить ссылку для скачивания

## Шаг 1

- 1. В админке блога перейти в раздел «Медиафайлы»
- 2. Нажать на кнопку «Добавить новый»
- 3. Нажать на кнопку «Выберите файлы»

Как закачать файл на блог и получить ссылку для скачивания?

| 🚯 🖀 Новый блог с формой 😌 8 🔎 0 🕂 Добавить |                                                 |  |
|--------------------------------------------|-------------------------------------------------|--|
| 🖚 Консоль                                  | Библиотека файлов добавить новый 2              |  |
| 📌 Записи<br>9ј Медиафайлы 🕇 🗸              | Все медиафайлы 🗘 Все даты 🗘 Множественный выбор |  |
| Библиотека                                 |                                                 |  |
| Добавить новый                             | Перетащите файлы сюда                           |  |
| 📕 Страницы                                 | или                                             |  |
| 🏯 Отзывы                                   | Выберите файлы 3                                |  |
| 🗭 Комментарии                              |                                                 |  |
| 📜 Продукты                                 | Максимальный размер файла: 32 МВ.               |  |
| каталога                                   |                                                 |  |
## Шаг 2

1. Ниже в списке появится закаченный файл, Кликнуть мышкой по файлу Как закачать файл на блог и получить ссылку для скачивания?

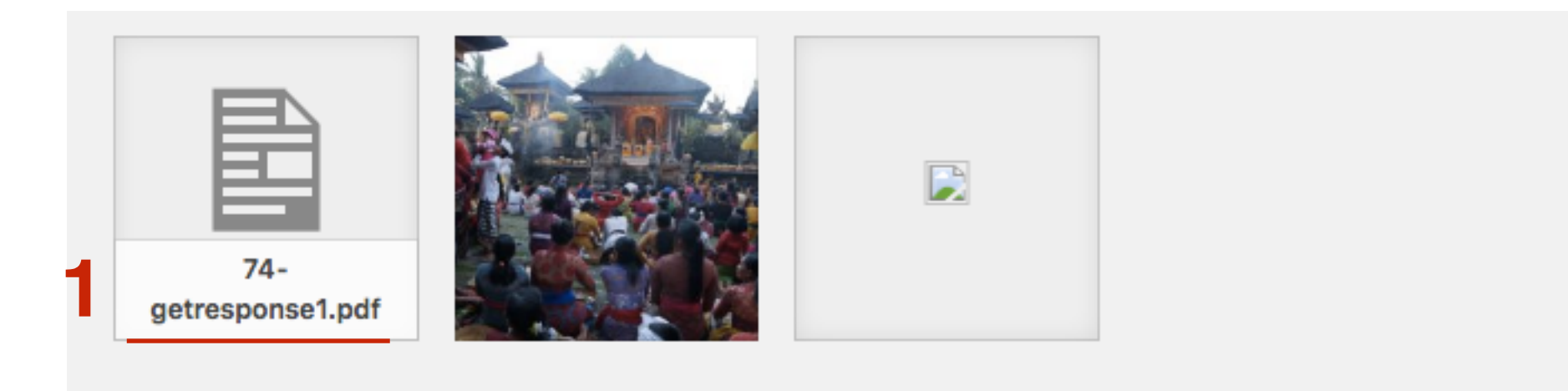

## Шаг З

1. Справа в поле «URL» скопировать ссылку на файл

#### Как закачать файл на блог и получить ссылку для скачивания?

Параметры файла

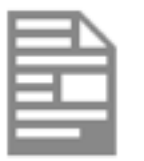

Имя файла: 74-getresponse1.pdf Тип файла: application/pdf Загружен: 06.10.2016 Размер файла: 7 MB

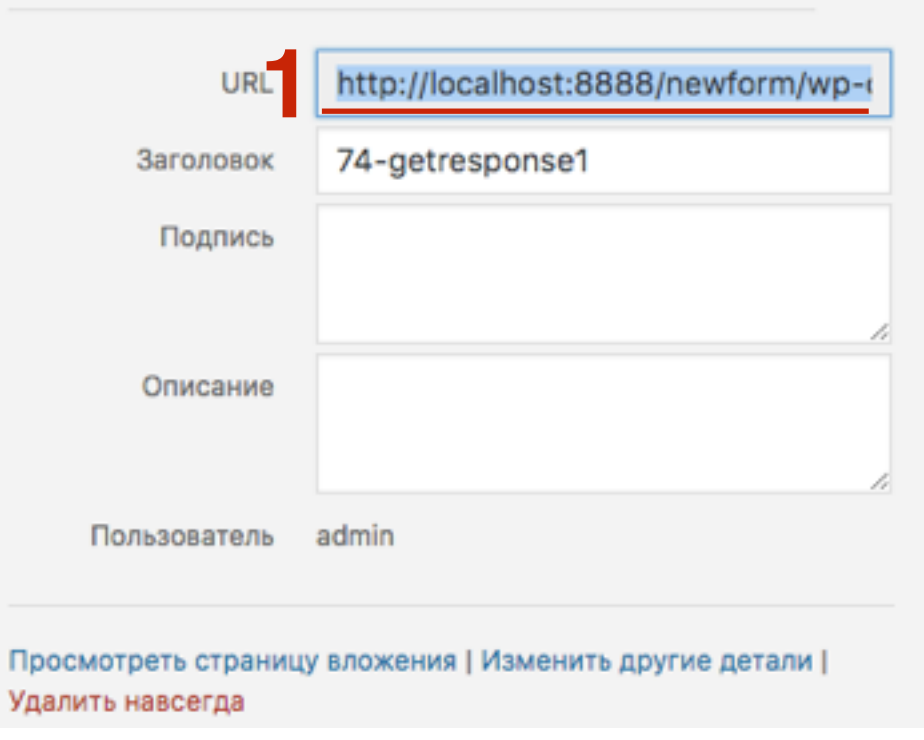

×

### Настройка РОРUР окна с формой

- 1. Ниже в разделе «настройки»
- 2. Написать название формы
- 3. Выбрать кампанию к которой прикреплена форма (в эту кампанию будут попадать подписчики)
- 4. Отметить подписка с подтверждением или нет
- 5. Отметить галочкой будут подписчики получать серию писем или нет

| Настройки 🔺                  |                        |   |                  |           |                |
|------------------------------|------------------------|---|------------------|-----------|----------------|
| ОБЩИЕ НАСТРОЙКИ              |                        |   | НАСТРОЙКИ ПОКАЗА |           |                |
| Имя формы                    | Попап для скачивания Р | 1 | Background       | Dark      | •              |
| НАСТРОЙКИ ПОДПИСК            | [И                     |   | Эффект показа    | Нет       | •              |
| Выбрать кампанию             | anfisabreus            | 2 | Задержка показа  | 1 сек.    | •              |
| Подписка с<br>подтверждением | ON 3                   |   | Частота показа   | 90 дней   | •              |
| 🗹 День цикла                 | День 0: 0 Сообщения    | 4 |                  |           |                |
|                              |                        |   |                  | Сохранить | и опубликовать |

- 1. Выбрать фон для POPUP (transparent прозрачный, Dark темный, Light светлый)
- 2. Эффект показа (как будет появляться попап)
- 3. Задержка показа (через сколько секунд появится попап после полной загрузки страницы)
- 4. Частота показа (когда попап появится в следующий раз, если читатель не подписался, а просто закрыл окно)
- 5. После всех настроек нажать на кнопку «Сохранить и опубликовать»

| ОБЩИЕ НАСТРОЙКИ              |                        | НАСТРОЙКИ ПОКАЗА |                 |            |
|------------------------------|------------------------|------------------|-----------------|------------|
| Имя формы                    | Попап для скачивания Р | Background       | Dark            | • 1        |
| НАСТРОЙКИ ПОДПИСК            | И                      | Эффект показа    | Нет             | · 2        |
| Выбрать кампанию             | anfisabreus 🔻          | Задержка показа  | 1 сек.          | • 3        |
| Подписка с<br>подтверждением | ON                     | Частота показа   | 90 дней         | <b>-</b> 4 |
| 🗹 День цикла                 | День 0: 0 Сообщения 🔻  |                  |                 |            |
|                              |                        |                  | Сохранить и опу | бликовать  |

Настройки 🔺

5

### ШАГ З

1. После сохранения ниже появится код вставки формы. Нажать на кнопку «Копировать»

| Настройки                    |                     |   |                  |      |   |
|------------------------------|---------------------|---|------------------|------|---|
| ОБЩИЕ НАСТРОЙКИ              |                     |   | НАСТРОЙКИ ПОКАЗА |      |   |
| Имя формы                    | Плавающая панель    |   | Место показа     | Верх | • |
| НАСТРОЙКИ ПОДПИСК            | И                   |   | Эффект показа    | Нет  | • |
| Выбрать кампанию             | anfisabreus         | • |                  |      |   |
| Подписка с<br>подтверждением | ON                  |   |                  |      |   |
| 🗆 День цикла                 | День 0: 0 Сообщения | • |                  |      |   |

#### Скопировать и вставить код JavaScript на ваш сайт:

| <pre>&lt;script type="text/javascript" src="https://app.getresponse.com/view_webform_&lt;/pre&gt;</pre> | КОПИРОВАТЬ | - |
|----------------------------------------------------------------------------------------------------|------------|---|
| Добавьте следующий код на ваш сайт.                                                                     |            |   |

#### Вставка POPUP окна на блог

- 1. В админке перейти в раздел Внешний вид «Виджеты»
- 2. Перетащить в боковую колонку виджет «Текст»

| 🔊 Внешний вид 🔸    | Самые свежие комментарии             | Боковая колонка         |   |
|--------------------|--------------------------------------|-------------------------|---|
| Темы               | вашего сайта.                        | Боковая колонка блога   |   |
| Настроить          | Текст                                | Такат                   |   |
| Виджеты            |                                      |                         |   |
| Меню               | Произвольный текст или HTML-<br>код. | 2 - АВ - Форма подписки | * |
| Расширения для АВ- |                                      |                         |   |

- 1. Вставить код формы в поле
- 2. Нажать на кнопку «Сохранить»

| Текст                                                                                                    |
|----------------------------------------------------------------------------------------------------|
| Заголовок:                                                                                                    |
| Содержимое:                                                                                                    |
| <script <br="" type="text/javascript">src="https://app.getresponse.com/view_webform_v2.js?<br>u=B51TU&webforms_id=3878406"></script> |
| -                                                                                                    |
|                                                                                                    |
|                                                                                                    |
|                                                                                                    |
|                                                                                                    |
|                                                                                                    |
| Автоматически добавлять абзацы                                                                                                    |
| Удалить Закрыть 2 Сохранить                                                                                                    |

### После подписки при нажатии на кнопку «Скачать» открывается файл для скачивания

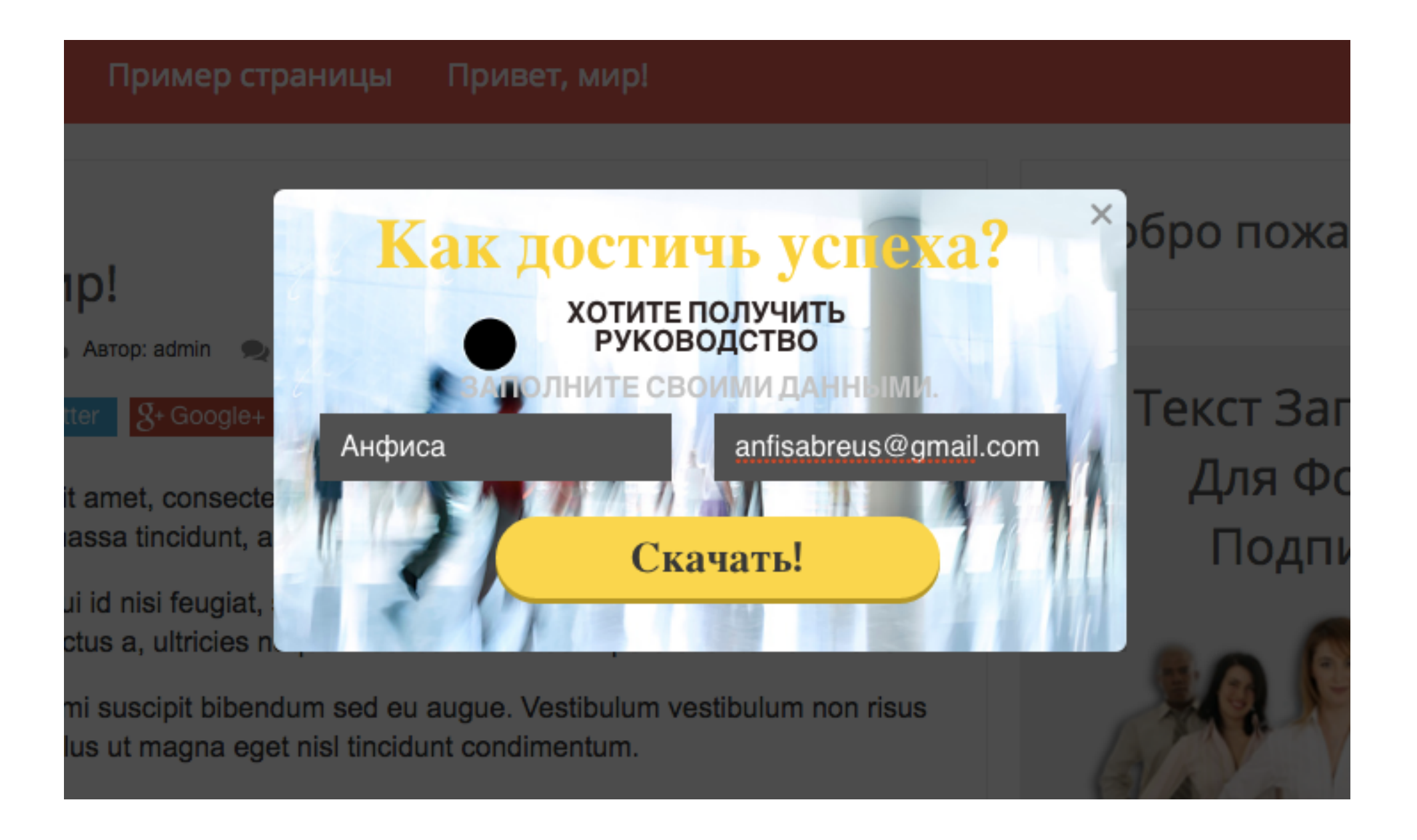

# Как создать и подключить плавающую панель (вверху) с формой подписки

- 1. В меню «Мой кабинет»
- 2. Нажать на кнопку «Создать форму»

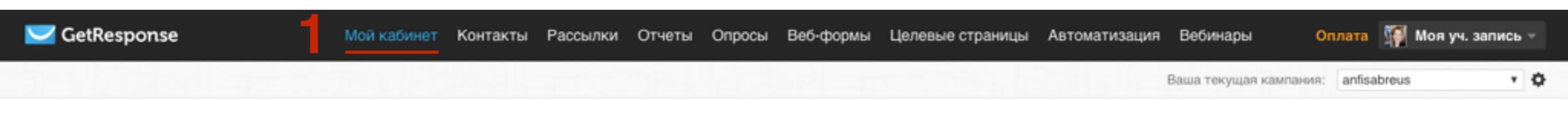

#### Начните пользоваться - 3 простых шага!

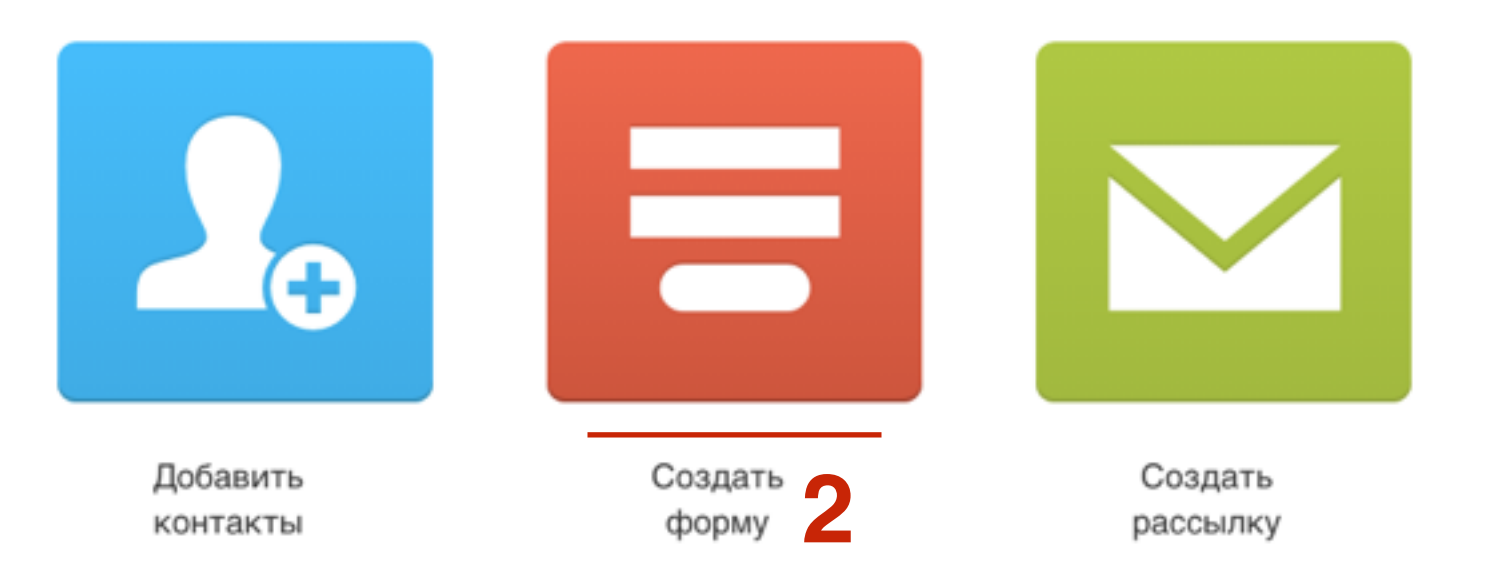

- 1. Выбрать «Формы-Приложения»
- 2. В списке найти «Закрепленная форма» и нажать на кнопку «Выбрать»

### Создать форму

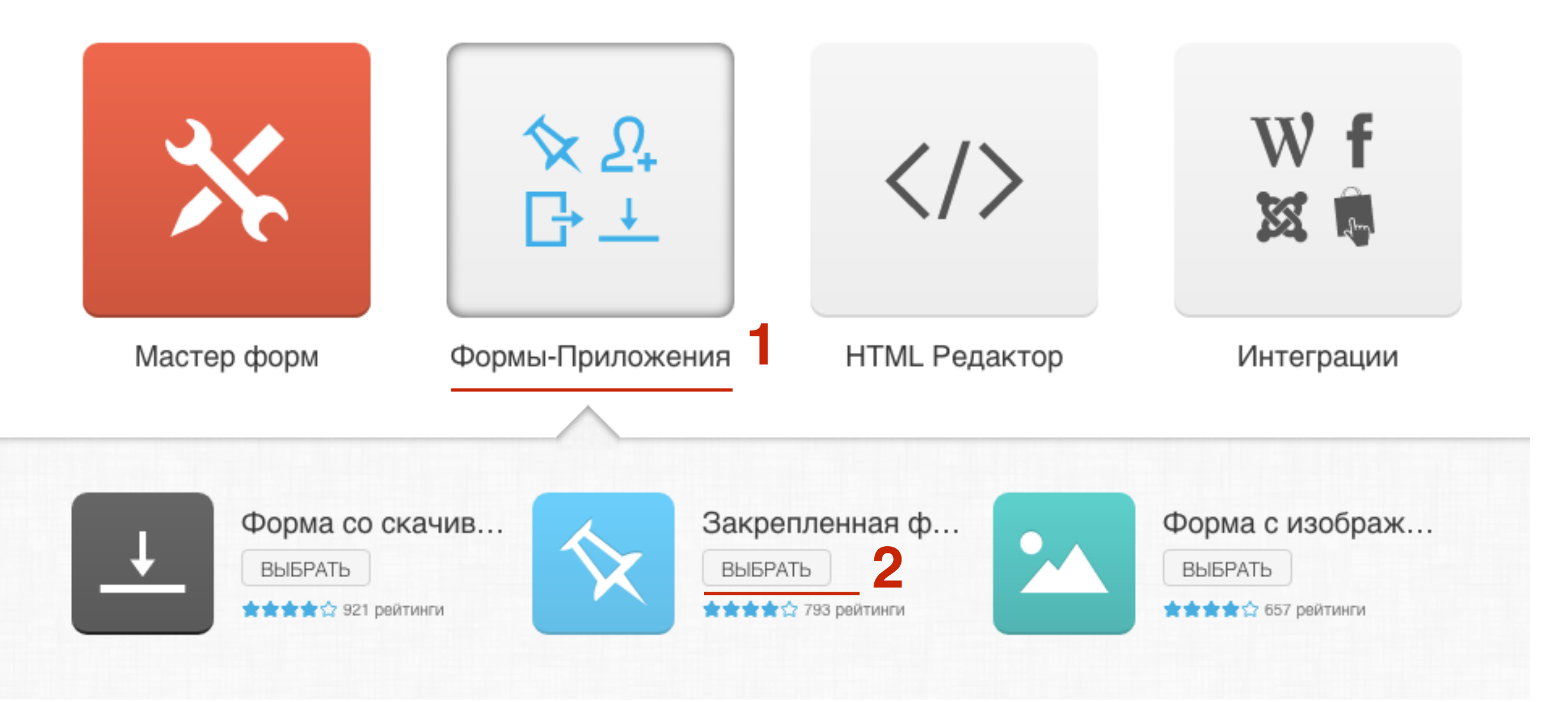

#### Создать закрепленную панель.

\$

| Подписка на новости<br>Бесплатно! | Имя | Email адрес | ОК | <u>Спасибо. Не надо.</u> |
|-----------------------------------|-----|-------------|----|--------------------------|
|                                   |     |             |    |                          |
|                                   |     |             |    |                          |
|                                   |     |             |    |                          |
|                                   |     |             |    |                          |
|                                   |     |             |    |                          |
|                                   |     |             |    |                          |
|                                   |     |             |    |                          |

×

### Редактирование плавающей панели

### 1. Фон плавающей панели

- 1. Дважды кликнуть по фону панели (там где нет других элементов) появятся граница с регуляторами
- 2. Во всплывшем окне настроить фон (цвет, градиент или изображение)
- 3. Нажать на кнопку «**ОК**»

| <b>x</b> |                                                                   | × |
|----------|-------------------------------------------------------------------|---|
|          | Создать закрепленную панель.                                      |   |
|          |                                                                   |   |
|          |                                                                   |   |
| 2        | олный цвет Градиент Изображение                                   | 4 |
|          | Етаіl адрес ОК <u>Спасибо. Не надо</u>                            |   |
|          | Новый цвет Текущий цвет<br>Прозрачность<br>#000000<br>Отмена СК 3 | _ |

# 2. Размер (высота и ширина контента) плавающей панели

1. С помощью регуляторов растянуть или уменьшить панель (по высоте и по ширине)

|                                                                      | оздать закр | епленную панель. |                            |
|----------------------------------------------------------------------|-------------|------------------|----------------------------|
|                                                                      |             |                  |                            |
|                                                                      | n           |                  |                            |
| Подписка на новости<br>Бесплатно!<br>(не уйду, пока не подпишитесь!) | Имя         | Email адрес      | ОК <u>Спасибо. Не надо</u> |
|                                                                      |             |                  | н                          |
|                                                                      |             |                  |                            |
|                                                                      |             |                  |                            |
|                                                                      |             |                  |                            |
|                                                                      |             |                  |                            |
|                                                                      |             |                  |                            |

#### 3. Перемещение элементов на панели

1. Кликнуть мышкой на элемент, появится граница с регуляторами, с помощью мышки пересесть элемент в нужное место. (обращать внимание на появляющуюся бирюзовую окантовку элементов)

| C                                                                    | оздать зак | репленную панель. |                      |
|----------------------------------------------------------------------|------------|-------------------|----------------------|
|                                                                      |            |                   |                      |
| Attp://yourwebsiteaddress.com                                        | 1          |                   |                      |
| Подписка на новости<br>Бесплатно!<br>(не уйду, пока не подпишитесь!) | Имя —      | Email адрер       | ОК Спасибо. Не надо. |

#### 4. Изменение текста и стиля

- 1. Дважды кликнуть по тексту (появится граница без регуляторов), выделить текст и написать свой
- 2. Настроить стиль в панели инструментов

| elvetica     | ▼ 16 ▲                                              | • X060 • R  | л = = <b>2</b> панель. |                  |       |
|--------------|-----------------------------------------------------|-------------|------------------------|------------------|-------|
| lowenca      |                                                     | · • • • • • |                        |                  |       |
| 🗇 🗇 🛛 http:  | ://yourwebsiteaddress.c                             | om          |                        |                  |       |
| Подпис<br>Бе | ка на новости<br>есплатно!<br>пока не подпишитесь!) | Имя         | Email адрес            | ОК Спасибо. Не в | надо. |

### Настройка плавающей панели с формой

- 1. Написать название формы
- 2. Выбрать кампанию
- 3. Решить с подтверждение подписка или нет
- 4. Будет ли серия писем после подписки
- 5. Настройки показа: Панель вверху или внизу, и эффект показа
- 6. Нажать на кнопку «Сохранить и опубликовать»

| Настройки 🔺                  |                     |   |   |                  |       |            |       |       |
|------------------------------|---------------------|---|---|------------------|-------|------------|-------|-------|
| ОБЩИЕ НАСТРОЙКИ              |                     |   |   | НАСТРОЙКИ ПОКАЗА |       |            |       |       |
| Имя формы                    | Плавающая панель    |   | 1 | Место показа     | Верх  |            | •     | 5     |
| НАСТРОЙКИ ПОДПИСК            | И                   |   |   | Эффект показа    | Нет   |            | •     | 5     |
| Выбрать кампанию             | anfisabreus         | • | 2 |                  |       |            |       |       |
| Подписка с<br>подтверждением | ON 3                |   |   |                  |       |            |       |       |
| 🗆 День цикла                 | День 0: 0 Сообщения | • | 4 |                  |       |            |       |       |
|                              |                     |   |   |                  | Сохра | нить и опу | блика | овать |

# Установка плавающей панели с формой на блоге

- 1. В админке перейти в раздел Внешний вид «Виджеты»
- 2. Перетащить в боковую колонку виджет «Текст»
- 3. Вставить код
- 4. Нажать на кнопку «Сохранить»

| 🔊 Внешний вид 🛛 🔸          | Самые свежие комментарии             | Боковая колонка                                                                                                    |
|----------------------------|--------------------------------------|----------------------------------------------------------------------------------------------------|
| Темы                       | вашего сайта.                        | Боковая колонка блога                                                                                                    |
| Настроить<br>Виджеты       | Текст                                | Текст 2                                                                                                    |
| Меню<br>Расширения для AB- | Произвольный текст или HTML-<br>код. | Заголовок:                                                                                                    |
|                            |                                      | Содержимое:                                                                                                    |
|                            |                                      | <pre><script src="https://app.getresponse.com/view_webform_v2.js? u=B51TU&amp;webforms_id=3878406" type="text/javascript"></script> 3</pre> |
|                            |                                      | Автоматически добавлять абзацы                                                                                                    |
|                            |                                      | Удалить   Закрыть Сохранить                                                                                                    |

#### Плавающая панель на блоге

| Подписка на новости<br>Бесплатно! И<br>(не уйду, пока не подпишитесь.)                                                                                                 | Імя                                               | Email адрес              | ОК   | Спасибо, Не надо.            |
|----------------------------------------------------------------------------------------------------|---------------------------------------------------|--------------------------|------|------------------------------|
| Lorem ipsum dolor sit amet, consectetur adipiscing eli<br>consectetur orci et massa tincidunt, at sollicitudin mas                                                     | it. Duis in neque ante.<br>sa iaculis.            | Proin                    |      | Для Формы<br>Подписки        |
| Phasellus rhoncus dui id nisi feugiat, sed varius nulla<br>pharetra, pharetra lectus a, ultricies neque. Vestibulun                                                    | gravida. Nullam sit am<br>n luctus imperdiet ante | et ex<br>e non mollis.   |      |                              |
| Cras eget nunc non mi suscipit bibendum sed eu augu<br>et bibendum. Phasellus ut magna eget nisl tincidunt co                                                          | ue. Vestibulum vestibu<br>ondimentum.             | Ilum non risus           | G    |                              |
| Fusce mollis porttitor tellus, in ullamcorper dui mollis a<br>Praesent luctus viverra mauris et mollis. Suspendisse<br>Integer auctor turpis sed leo feugiat eleifend. | at. Proin quis venenati<br>ut semper erat. Duis   | s ante.<br>eu erat ante. |      |                              |
| Lorem ipsum dolor sit amet, consectetur adipiscing eli<br>consectetur orci et massa tincidunt, at sollicitudin mas                                                     | it. Duis in neque ante.<br>sa iaculis.            | Proin                    | Ваше | е имя                        |
| Phasellus rhoncus dui id nisi feugiat, sed varius nulla pharetra, pharetra lectus a, ultricies neque. Vestibulun                                                       | gravida. Nullam sit am<br>n luctus imperdiet ante | et ex<br>e non mollis.   | Ваш  | email                        |
| Cras eget nunc non mi suscipit bibendum sed eu augu<br>et bibendum. Phasellus ut magna eget nisl tincidunt co                                                          | ue. Vestibulum vestibu<br>ondimentum.             | Ilum non risus           | П    | ОЛУЧИТЬ ДОСТУП!              |
| Fusce mollis porttitor tellus, in ullamcorper dui mollis a<br>Praesent luctus viverra mauris et mollis. Suspendisse                                                    | at. Proin quis venenati<br>ut semper erat. Duis   | s ante.<br>eu erat ante. |      | останутся конфиденциальными! |
| Integer auctor turpis sed leo feugiat eleifend.                                                                                                    |                                                   |                          | Сле  | цуй за мной                  |
| Интересная статья? Поделитесь ею пожалуй                                                                                                    | ста с другими:                                    |                          |      |                              |

### Как создать и подключить POPUP окна с Изображением, Появляется при выходе, Форма при прокрутке, Анимированная

- 1. В меню «Мой кабинет»
- 2. Нажать на кнопку «Создать форму»

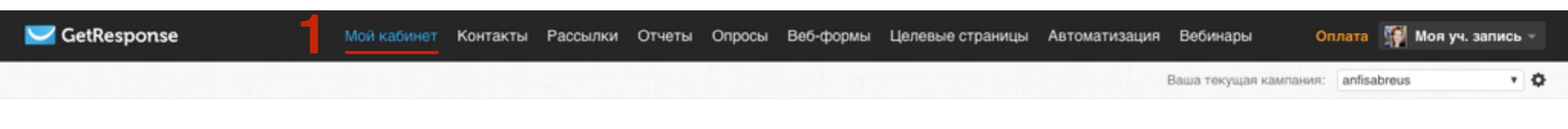

#### Начните пользоваться - 3 простых шага!

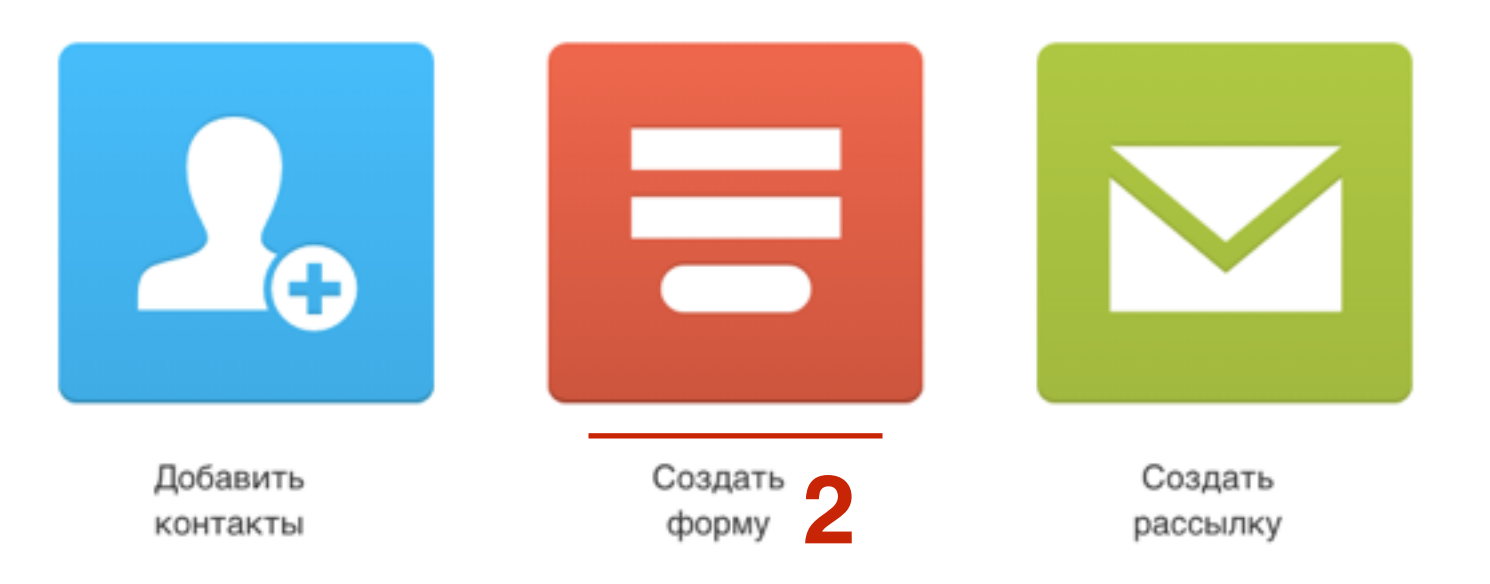

1. Выбрать «Формы-Приложения»

### Создать форму

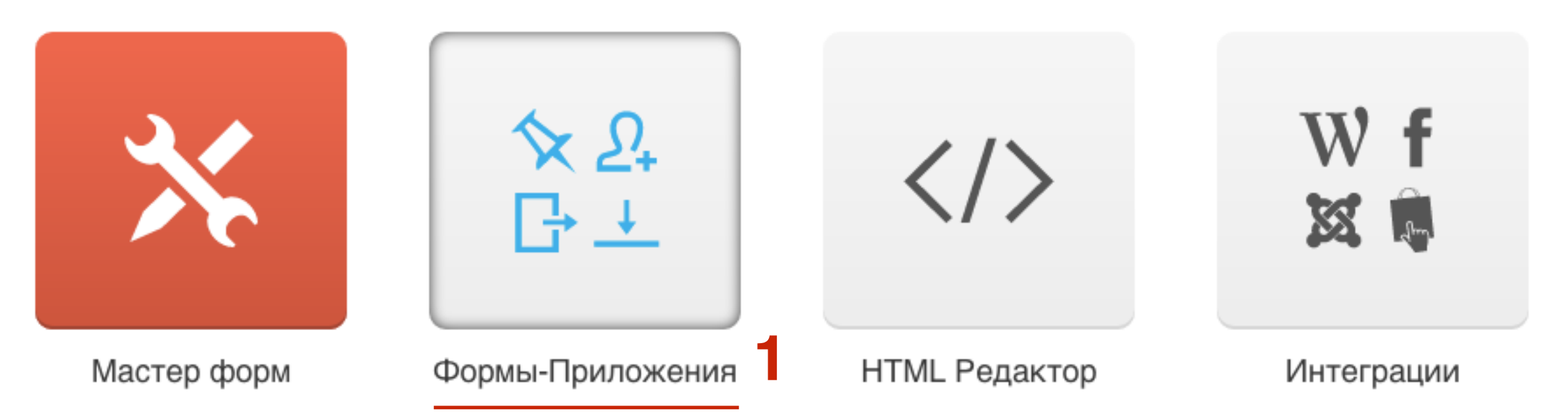

#### 1. Выбрать заготовку формы и нажать на кнопку «**Выбрать**»

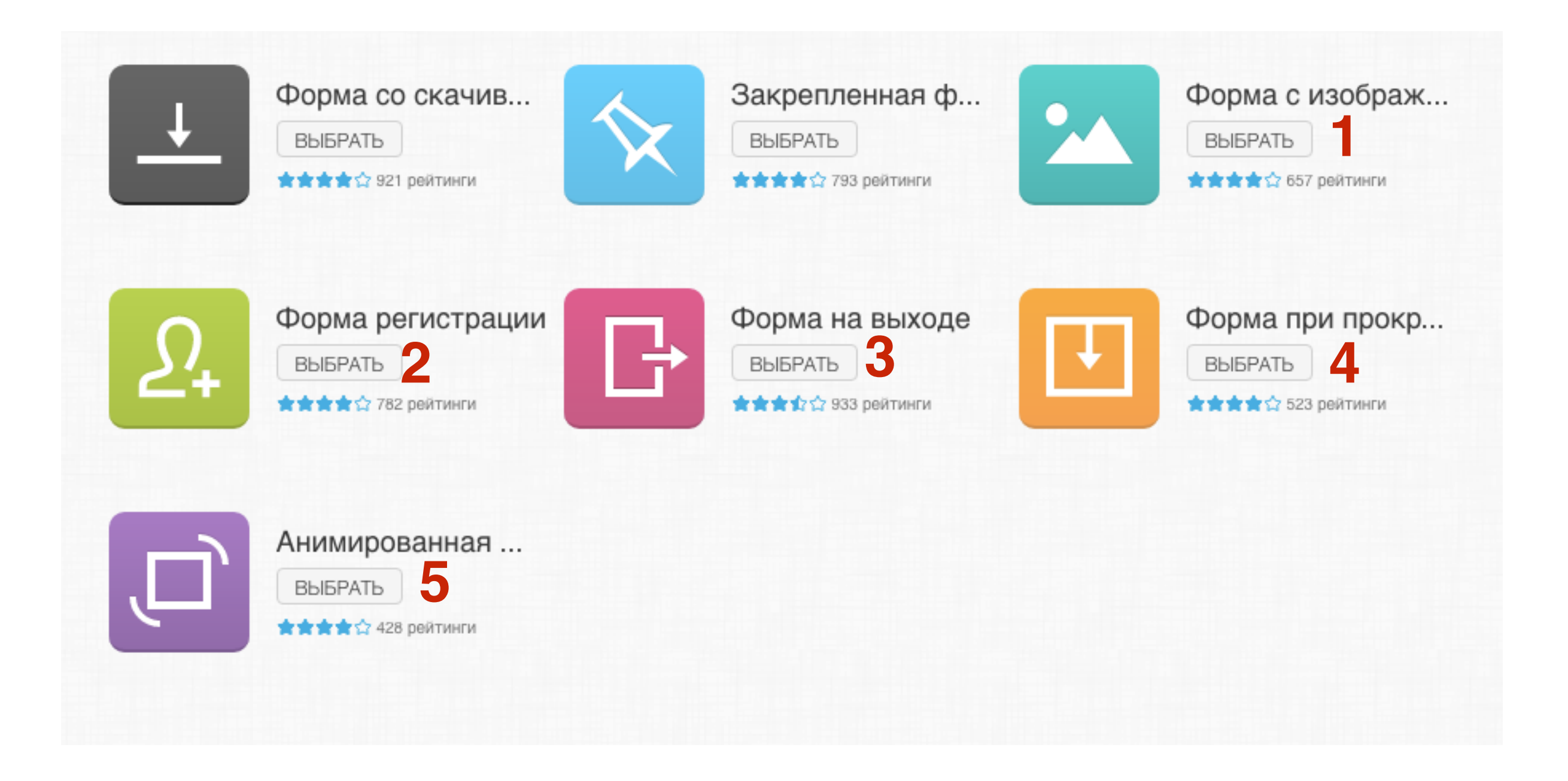

### Форма с изображением

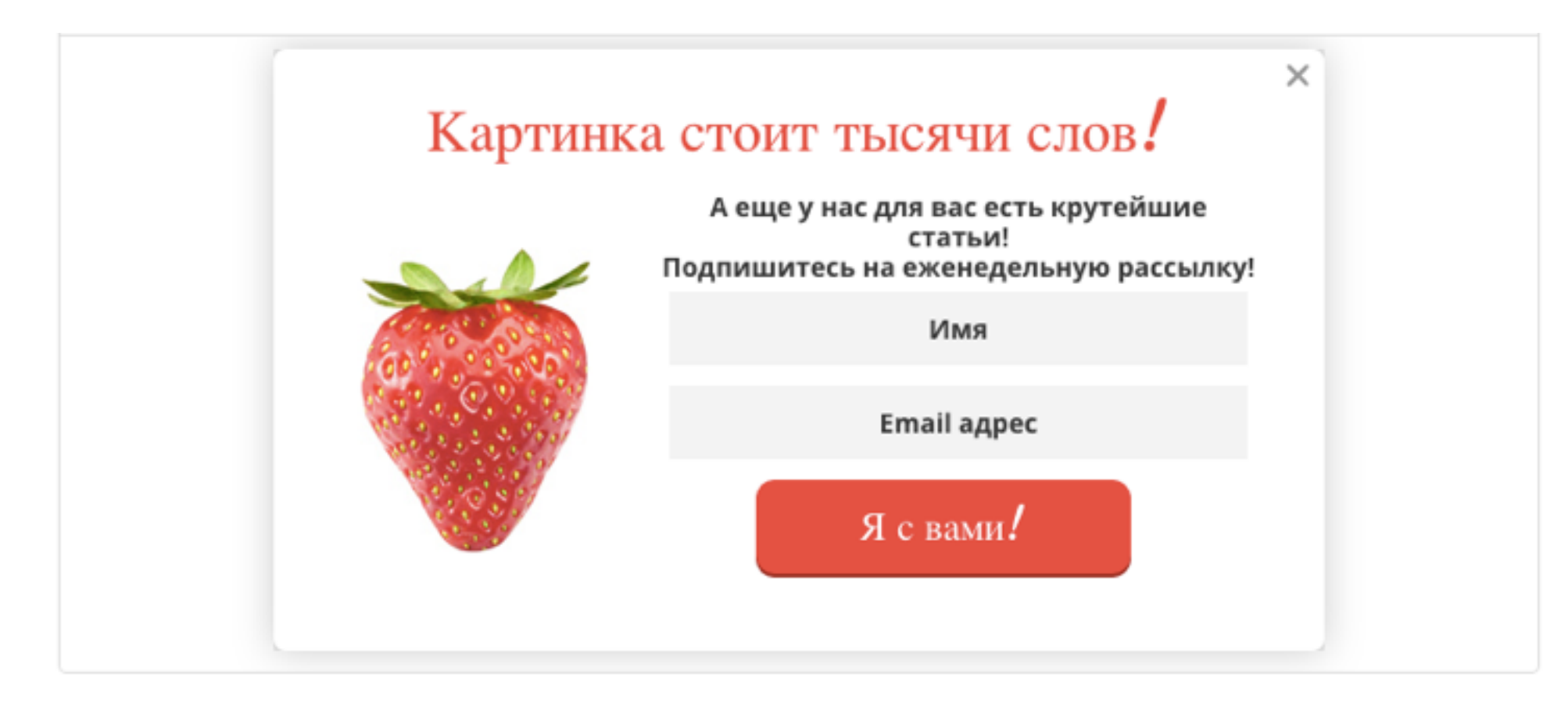

#### Настройки 🔺

| ОБЩИЕ НАСТРОЙКИ              |                      |   | НАСТРОЙКИ ПОКАЗА |             |   |
|------------------------------|----------------------|---|------------------|-------------|---|
| Имя формы                    | Webform - 06.10.2016 |   | Background       | Transparent | • |
| НАСТРОЙКИ ПОДПИСК            | и                    |   | Эффект показа    | Нет         | • |
| Выбрать кампанию             | anfisabreus          | • | Задержка показа  | 1 сек.      | • |
| Подписка с<br>подтверждением | ON                   |   | Частота показа   | 90 дней     | • |
| 🗆 День цикла                 | День 0: 0 Сообщения  | • |                  |             |   |

#### Форма регистрации

| Присоединяйся | и получай ответы на все свои вопрос |
|---------------|-------------------------------------|
| Имя           | Email адрес                         |
|               | Хочу!                               |

#### Настройки 🔺

| ОБЩИЕ НАСТРОЙКИ              |                      |   |
|------------------------------|----------------------|---|
| Имя формы                    | Webform - 06.10.2016 |   |
| НАСТРОЙКИ ПОДПИСК            | И                    |   |
| Выбрать кампанию             | anfisabreus          | • |
| Подписка с<br>подтверждением |                      |   |
| 🗆 День цикла                 | День 0: 0 Сообщения  | , |

| Background      | Transparent | • |
|-----------------|-------------|---|
| Эффект показа   | Нет         | • |
| Задержка показа | 1 сек.      | • |
| Частота показа  | 90 дней     | • |

НАСТРОЙКИ ПОКАЗА

raining.ru

### Форма на выходе

|             | на вашу почту.                                                     |
|-------------|--------------------------------------------------------------------|
| Имя         | Email адрес                                                        |
| Подпишите м | иеня! Мне очень понравился ваг<br>контент.                         |
| одпишите м  | иеня! Мне очень понравился в<br>контент.<br>Нет. спасибо. Я спешу. |

#### Настройки 🔺

| ОБЩИЕ НАСТРОЙКИ              |                      |   | НАСТРОЙКИ ПОКАЗА |             |   |
|------------------------------|----------------------|---|------------------|-------------|---|
| Имя формы                    | Webform - 06.10.2016 |   | Background       | Transparent | • |
| НАСТРОЙКИ ПОДПИСК            | И                    |   | Эффект показа    | Нет         | • |
| Выбрать кампанию             | anfisabreus          | • | Задержка показа  | 1 сек.      | • |
| Подписка с<br>подтверждением | ON                   |   | Частота показа   | 90 дней     | • |
| 🗆 День цикла                 | День 0: 0 Сообщения  | • |                  |             |   |

### Форма при прокрутке

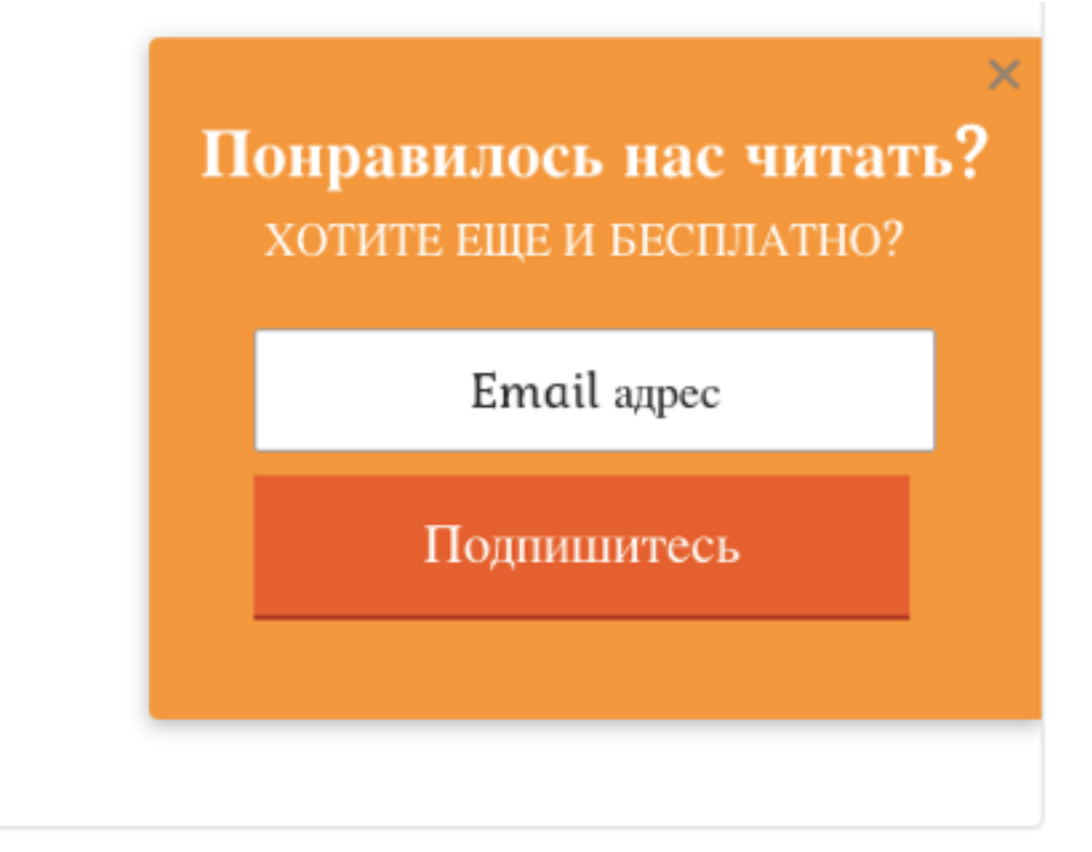

#### Настройки 🔺

| ОБЩИЕ НАСТРОЙКИ              |                       |  |
|------------------------------|-----------------------|--|
| Имя формы                    | Webform - 06.10.2016  |  |
| НАСТРОЙКИ ПОДПИСК            | И                     |  |
| Выбрать кампанию             | anfisabreus 🔻         |  |
| Подписка с<br>подтверждением | ON                    |  |
| 🗆 День цикла                 | День 0: 0 Сообщения 🔻 |  |

| Место показа  | В середине справа | • |
|---------------|-------------------|---|
| Эффект показа | Нет               | • |

НАСТРОЙКИ ПОКАЗА -----

raining.ru
#### Анимированная форма

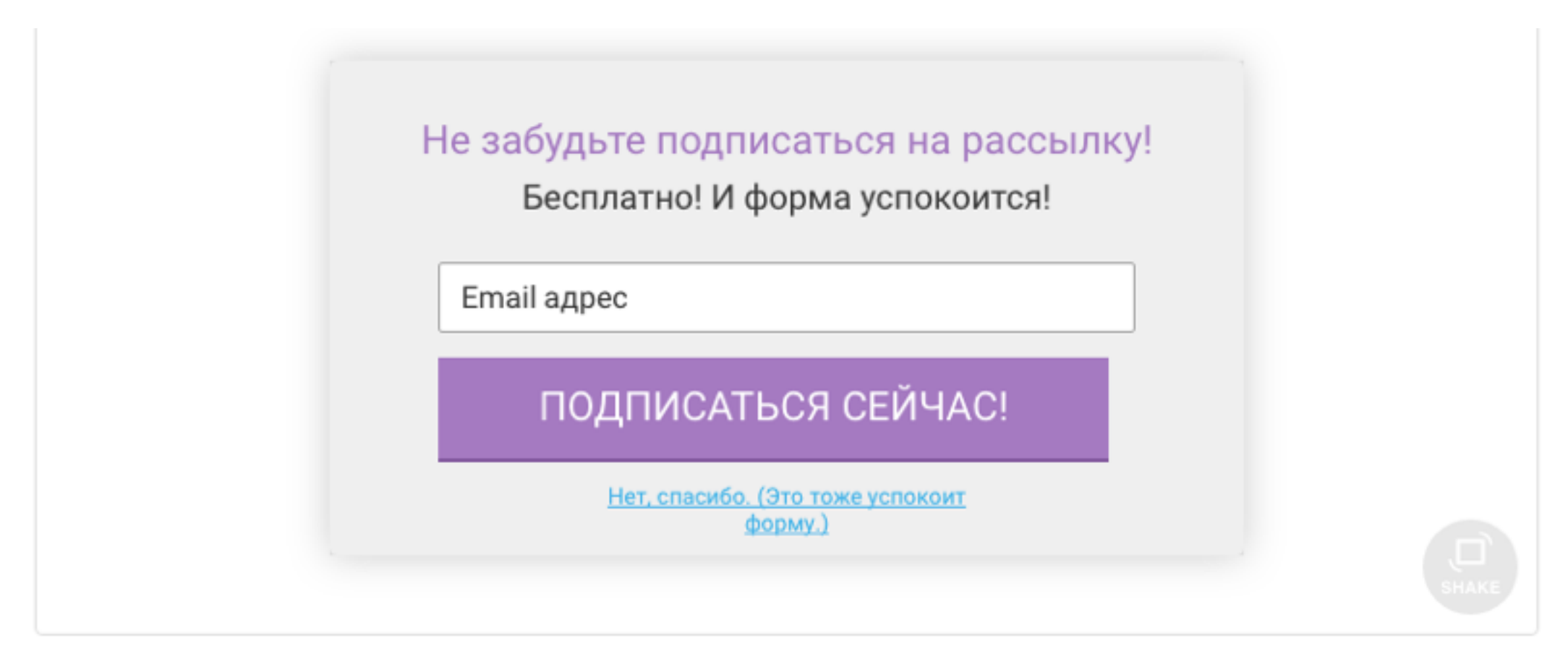

#### Настройки 🔺

| ОБЩИЕ НАСТРОЙКИ              |                      |   | НАСТРОЙКИ ПОКАЗА |             |   |
|------------------------------|----------------------|---|------------------|-------------|---|
| Имя формы                    | Webform - 06.10.2016 |   | Background       | Transparent | • |
| НАСТРОЙКИ ПОДПИСК            | И                    |   | Задержка показа  | 1 сек.      | • |
| Выбрать кампанию             | anfisabreus          | • | Частота показа   | 90 дней     | • |
| Подписка с<br>подтверждением |                      |   |                  |             |   |
| 🗆 День цикла                 | День 0: 0 Сообщения  | • |                  |             |   |

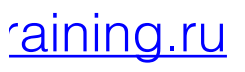

1. После настройки формы нажмите на кнопку «Сохранить и опубликовать

| Настройки                    |                       |                  |                   |         |
|------------------------------|-----------------------|------------------|-------------------|---------|
| ОБЩИЕ НАСТРОЙКИ              |                       | НАСТРОЙКИ ПОКАЗА |                   |         |
| Имя формы                    | Webform - 06.10.2016  | Background       | Transparent       | •       |
| НАСТРОЙКИ ПОДПИСК            | И                     | Задержка показа  | 1 сек.            | •       |
| Выбрать кампанию             | anfisabreus           | Частота показа   | 90 дней           | •       |
| Подписка с<br>подтверждением |                       |                  |                   |         |
| 🗆 День цикла                 | День 0: 0 Сообщения 🔻 |                  |                   |         |
|                              |                       |                  | Сохранить и опубл | иковать |

1. Настройки формы нажмите на кнопку «Сохранить и опубликовать

| Настройки                    |                     |   |                  |      |   |
|------------------------------|---------------------|---|------------------|------|---|
| ОБЩИЕ НАСТРОЙКИ              |                     |   | НАСТРОЙКИ ПОКАЗА |      |   |
| Имя формы                    | Плавающая панель    |   | Место показа     | Верх | • |
| НАСТРОЙКИ ПОДПИСК            | И                   |   | Эффект показа    | Нет  | • |
| Выбрать кампанию             | anfisabreus         | • |                  |      |   |
| Подписка с<br>подтверждением | ON                  |   |                  |      |   |
| 🗆 День цикла                 | День 0: 0 Сообщения | • |                  |      |   |

#### Скопировать и вставить код JavaScript на ваш сайт:

| <pre>&lt;script type="text/javascript" src="https://app.getresponse.com/view_webform_&lt;/pre&gt;</pre> | КОПИРОВАТЬ |  |
|----------------------------------------------------------------------------------------------------|------------|--|
| Добавьте следующий код на ваш сайт.                                                                     |            |  |

- 1. В админке перейти в раздел Внешний вид «Виджеты»
- 2. Перетащить в боковую колонку виджет «Текст»
- 3. Вставить код
- 4. Нажать на кнопку «Сохранить»

| 🔊 Внешний вид 🔸                       | Самые свежие комментарии             | Боковая колонка                                                                                                    |
|---------------------------------------|--------------------------------------|----------------------------------------------------------------------------------------------------|
| Темы<br>Настроить                     | вашего сайта.<br><b>Текст</b>        | Боковая колонка блога<br>Текст 2                                                                                                    |
| Виджеты<br>Меню<br>Расширения для АВ- | Произвольный текст или HTML-<br>код. | Заголовок:                                                                                                    |
|                                       |                                      | Содержимое:<br><script <br="" type="text/javascript">src="https://app.getresponse.com/view_webform_v2.js?<br>u=B51TU&webforms_id=3878406"></script><br>3<br>Автоматически добавлять абзацы<br>Удалить   Закрыть<br>4<br>Сохранить |

# Управление и редактирование POPUP форм в Getresponse

- 1. Зайти в сервис Getersponse под своим логином и паролем
- 2. В меню выбрать Веб-формы Мои формы

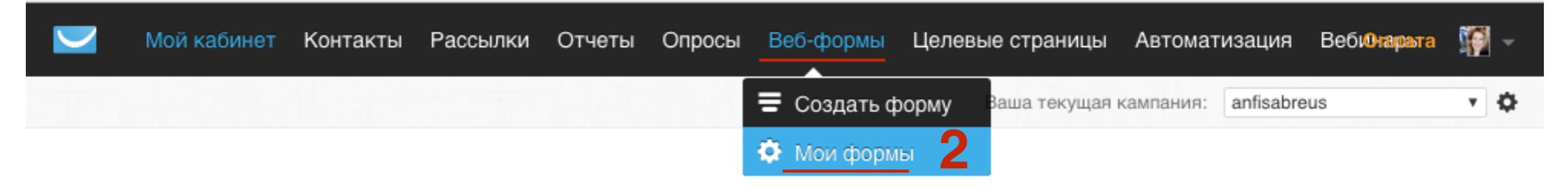

1. Выбрать форму в списке - Нажать на Действие и выбрать из списка нужное действие

#### Мои веб-формы

#### Создать новую форму

|                                                                                                    | Показать статистику за: Все время - Сортировать по: Созданный - Q     |
|----------------------------------------------------------------------------------------------------|-----------------------------------------------------------------------|
| Подписка на к<br>Бесплаті<br>и указ сомага од<br>Опубликовать О№ Веб-версия<br>Дублировать                        | подписчиков посетители<br>О 1<br>доля подписки: 0%                    |
| <ul> <li>Лопап для скачивания РDF</li> <li>anfisabreus, Созданные: 2016-10-06</li> <li>Опубликовать ОП</li> </ul> | подписчиков посетители<br>О доля подписки: 0% 2<br>уникальных: 1      |
| Webform - 03.10.2016         anfisabreus, Созданные: 2016-10-03         Опубликовать                              | подписчиков<br>Одоля подписки: 0%<br>посетители<br>1<br>уникальных: 1 |
| Подписка из<br>Беспла         Webform - 03.10.2016           Опубликовать         Опубликовать                    | подписчиков посетители<br>Одоля подписки: 0% 1<br>уникальных: 1       |

#### http://wptraining.ru

#### Как установить форму подписки на фан страницу Facebook

#### 1. Добавление приложения Getresponse

1. Зайти в фейсбук под своим логином и паролем

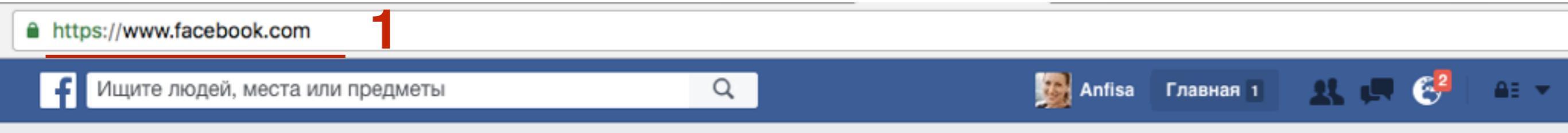

- 1. Открыть страницу с приложением Getrespnse from <u>https://</u> <u>apps.facebook.com/getresponse\_webforms</u>
- 2. Нажать на кнопку «Add to Fan Page»

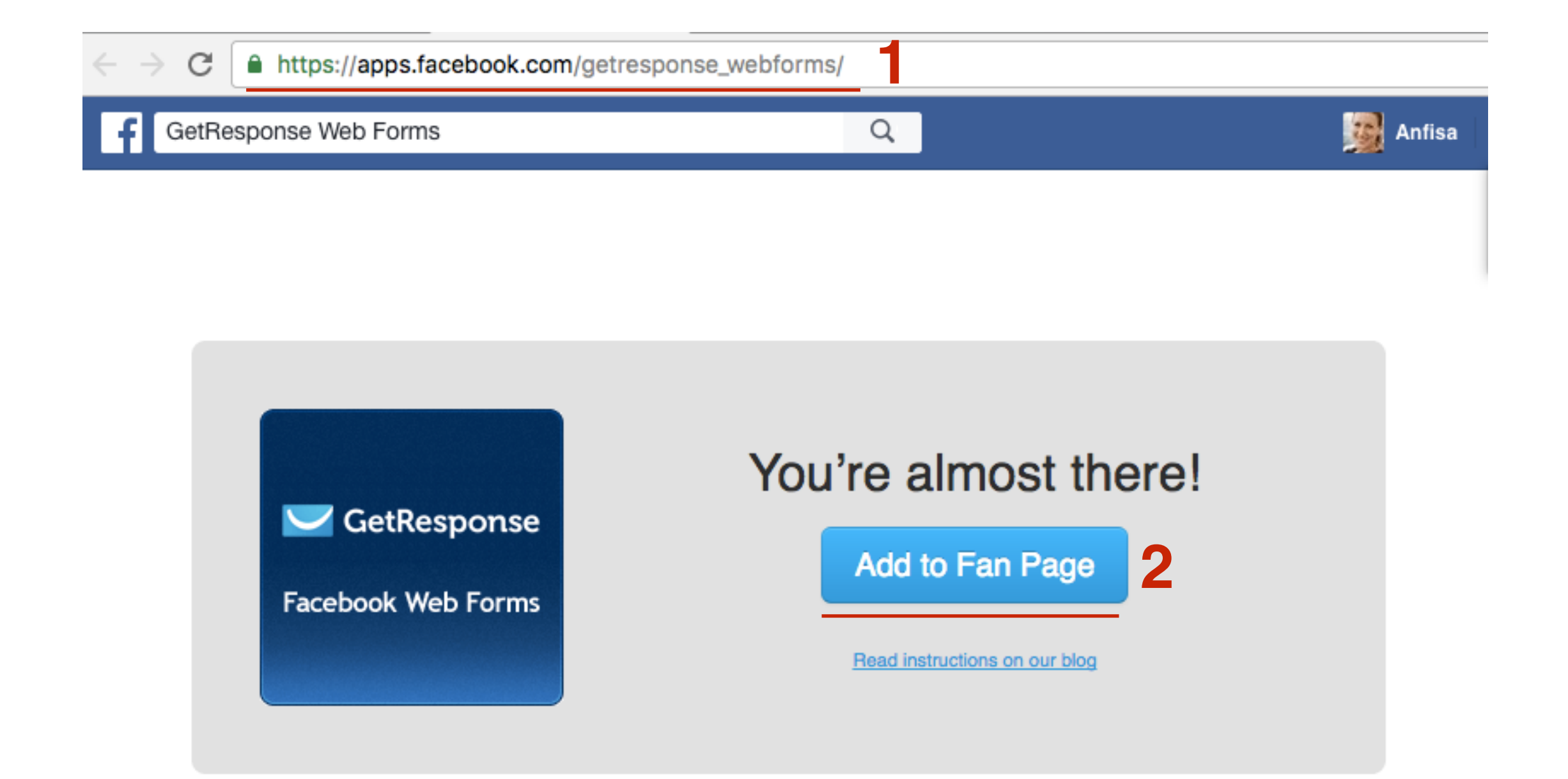

- 1. Во всплывшем окне выбрать из списка Фан страницу
- 2. Нажать на кнопку «Добавить Страницу в закладке»

|   | Добавить за | кладку на страницу                                               |
|---|-------------|------------------------------------------------------------------|
| l |             | Select the Facebook Pages to add<br>GetResponse Web Forms<br>to: |
| ł |             | Анфиса Бреус - Ваш Консул 🔻                                      |
|   |             | 2 Добавить Страницу в закладке Отмена                            |
|   |             | Read instructions on our blog                                    |

#### 2. Получение ключа API в Getresponse

- 1. Зайти на сайт getersponse.ru под логином и пароле
- 2. Справа нажать на свой аватар и выбрать из списка

«Сведения об учетной записи»

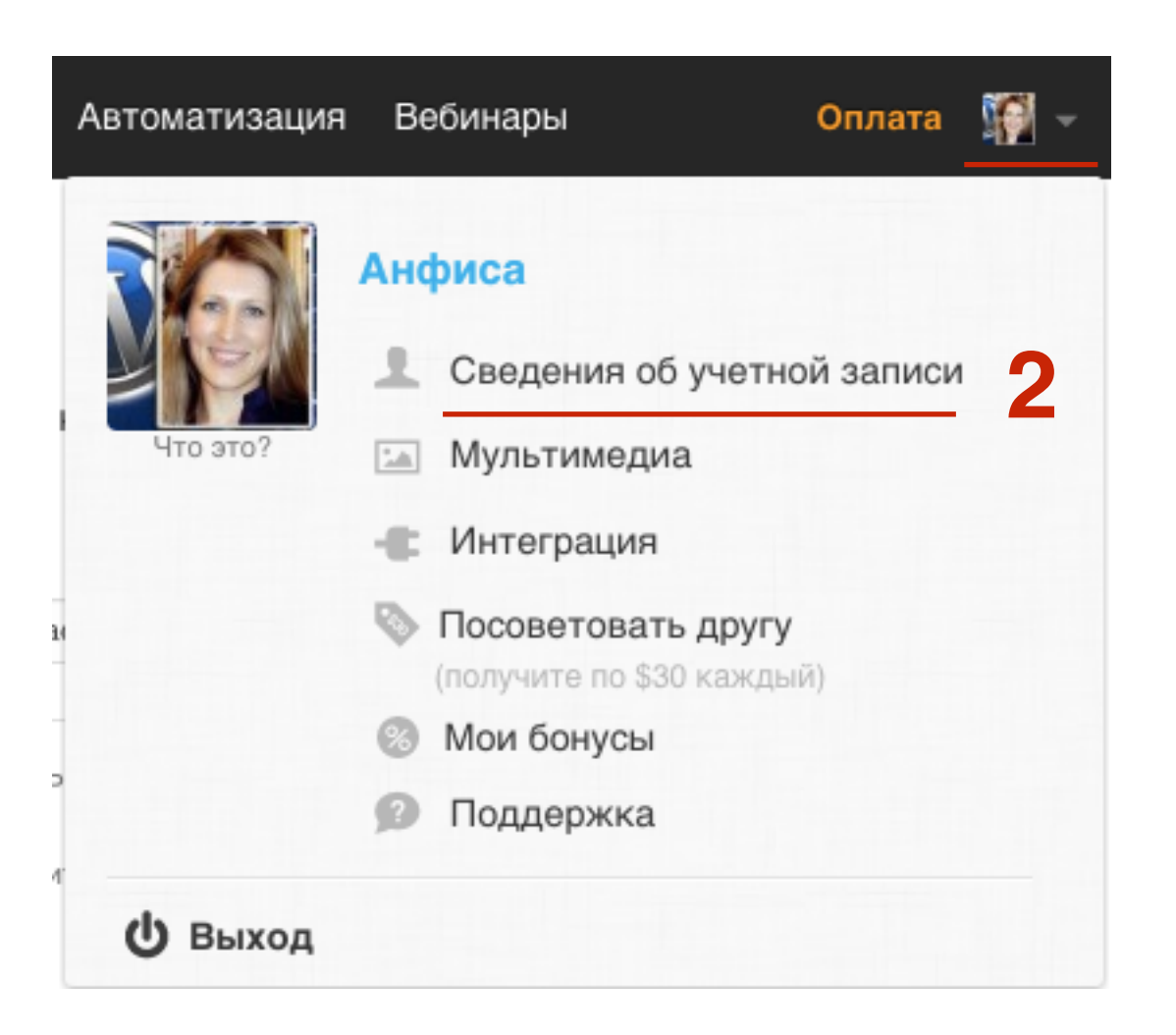

- 1. Перейти в раздел «API & OAuth»
- 2. В разделе «Мой ключ API» скопировать ключ

Сведения об учетной записи

Пароль на учетную запись

Адреса отправителя

Мои счета

Дополнения

Интеграция

API & OAuth

Бейдж GetResponse

Мультимедиа

История входа в систему

#### Мой ключ АРІ

Для доступа к веб-службам GetResponse требуется ключ API. Этот ключ следует держать в секрете, как и ваш пароль – никому не сообщайте его.

Ключ API по умолчанию Создан: 2016-09-25 12:35:11

855a0ab3307f40d16d02057ae6f39c58

Ф Действие -

Создать ключ АРІ

Вы можете изменить настройки подтверждения подписки в Параметрах кампании > Разрешение. Настройки подтверждения назначаются отдельно для каждой кампании.

Чтобы получить более подробную информацию о платформе API GetResponse, посетите dev.getresponse.com

#### Функция обратного вызова API: неактивные

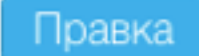

CallbackForm/status Эта функция рекомендована продвинутым программистам. <u>Подробнее об обратных вызовах</u> см. в нашем Центре ресурсов для разработчиков.

#### Мои приложения

Приложения, которым вы дали доступ к вашей учетной записи в GetResponse.

У вас нет приложений

#### 3. Подключение Getresponse к Facebook

- 1. Зайти на фан страницу Facebook: Справа вверху нажать на выпадающий список,
- 2. выбрать из списка страницу

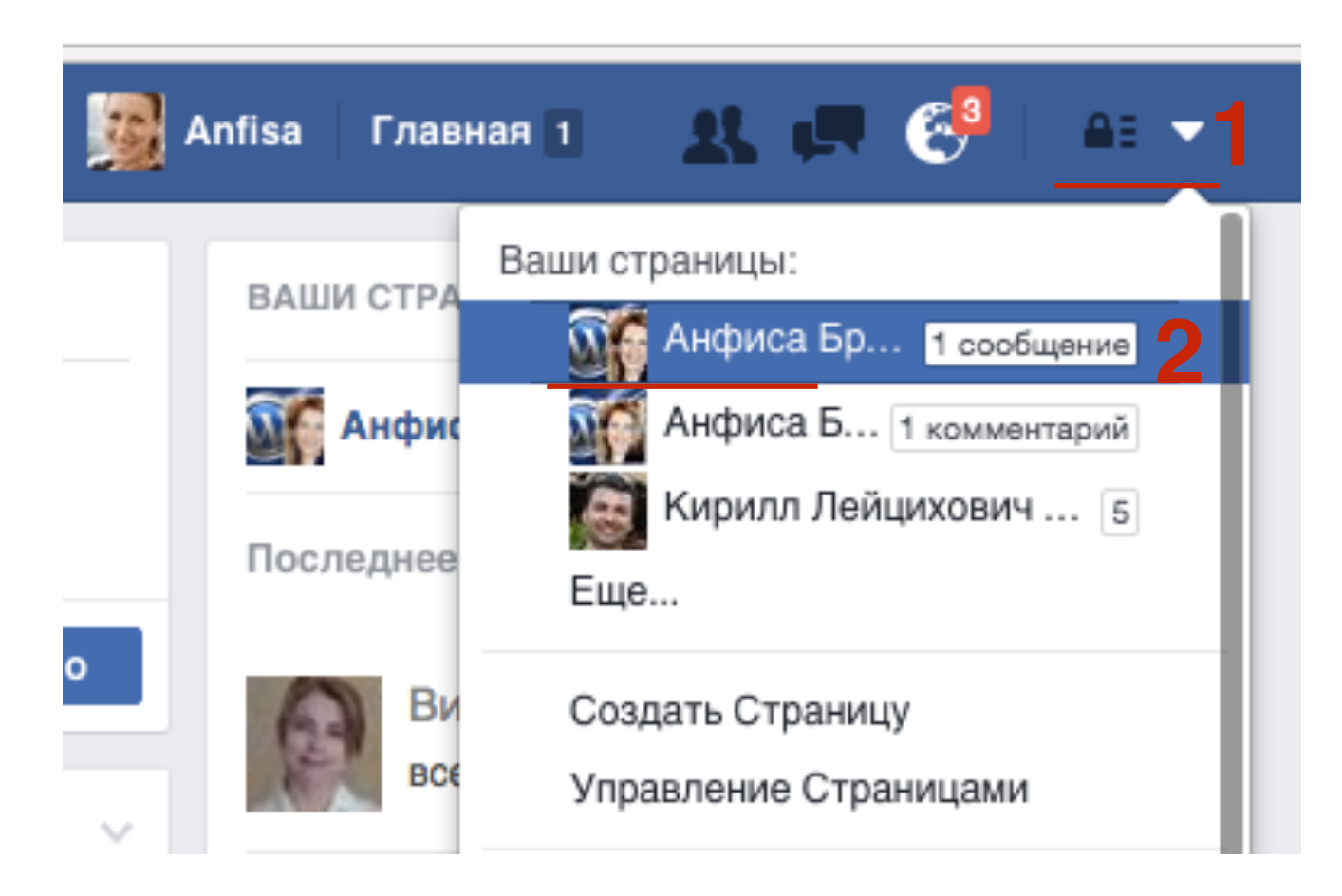

#### 1. С левой стороны в меню выбрать Sign Up

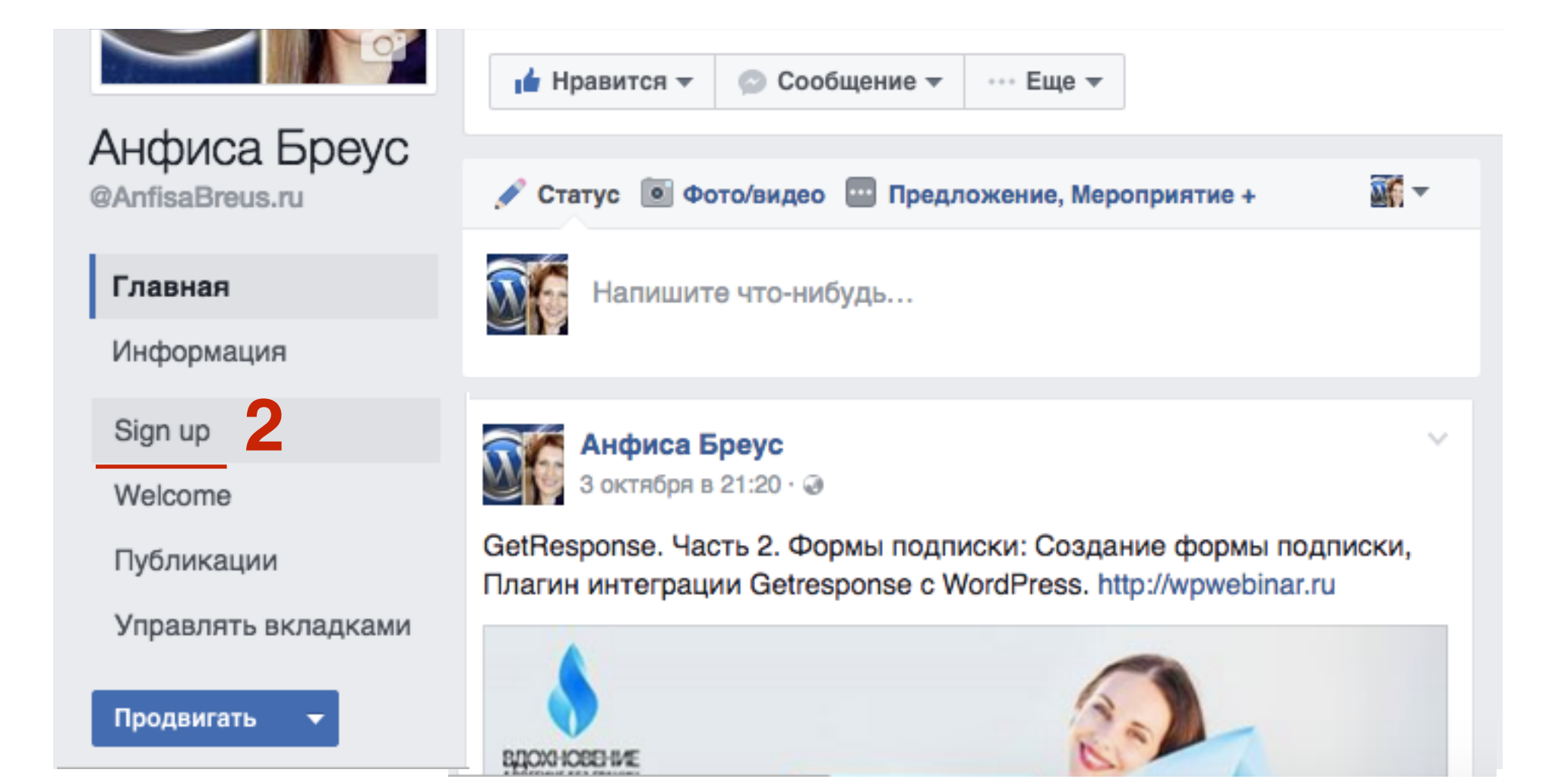

- 1. Вставить **АРІ ключ Getresponse**
- 2. Убрать галочку
- 3. Нажать на кнопку «Login»

| 🗹 GetResponse          |                     |      | Facebook Web Forms |
|------------------------|---------------------|------|--------------------|
| Authorize your GetResp | onse Account        |      |                    |
|                        | API Key             |      |                    |
| 2                      | 85!                 | lc58 |                    |
|                        | 2 🖸 GetResponse 360 |      |                    |
|                        | Login               |      |                    |
|                        |                     |      |                    |

| 🗹 GetResponse            | Facebook Web Forms               |  |  |  |
|--------------------------|----------------------------------|--|--|--|
| Settings                 | anfisabreus@gmail.com Disconnect |  |  |  |
| You have been connected. | $\times$                         |  |  |  |

#### 4. Настройка показа формы на странице Facebook

- 1. Выбрать кампанию
- 2. Выбрать форму
- 3. Выбрать расположение
- 4. Написать текст
- 5. Если текст есть, то определить его расположение
- 6. Нажать на кнопку «Сохранить»

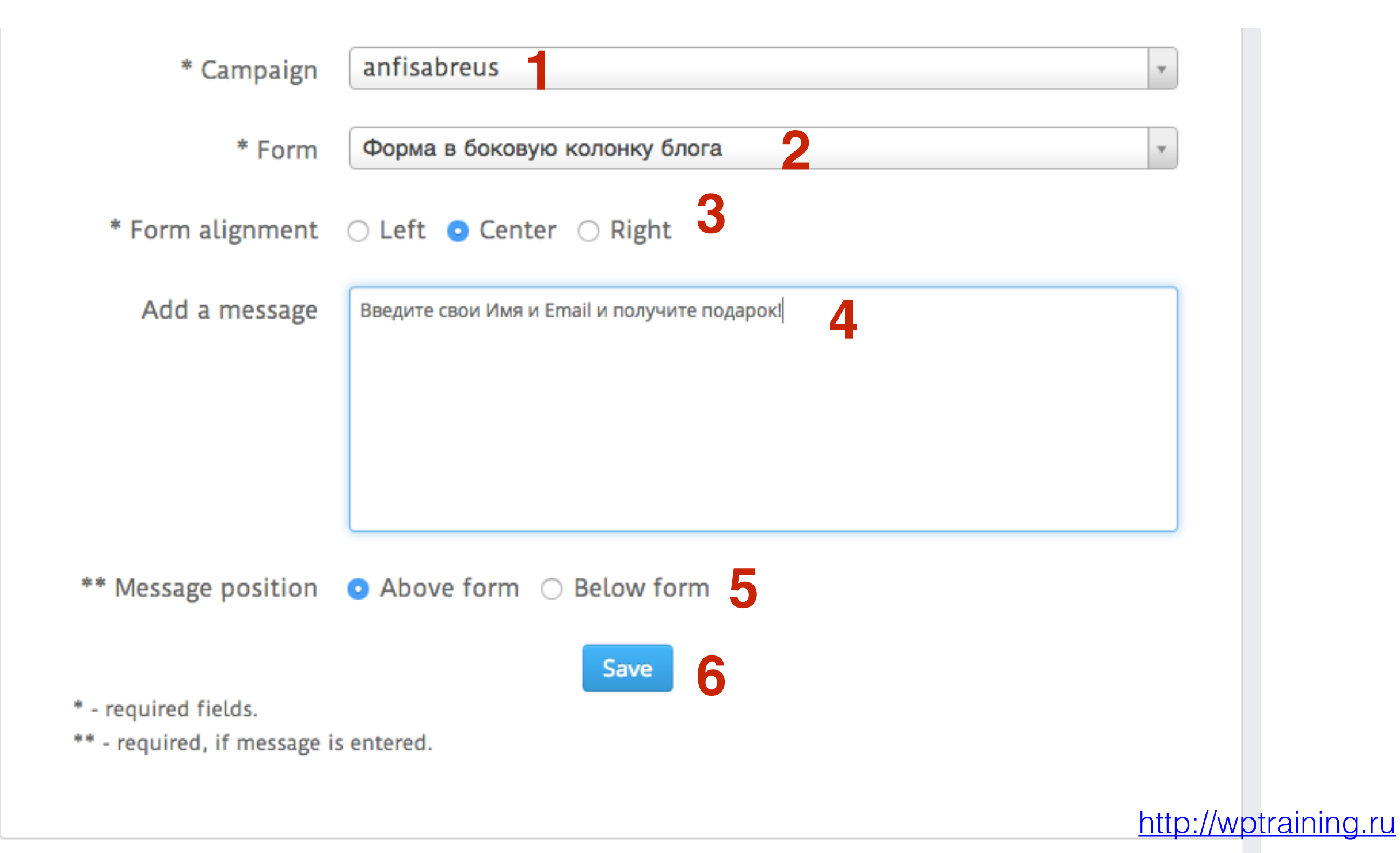

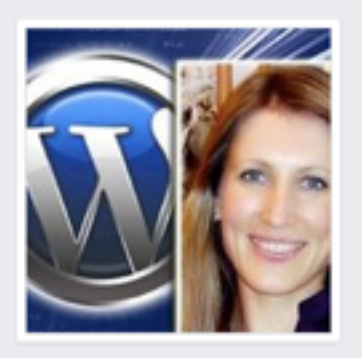

#### Анфиса Бреус

@AnfisaBreus.ru

Главная

Информация

Sign up

Welcome

Публикации

Управлять вкладками

Продвигать -Wall Paper Welcome Мероприятия

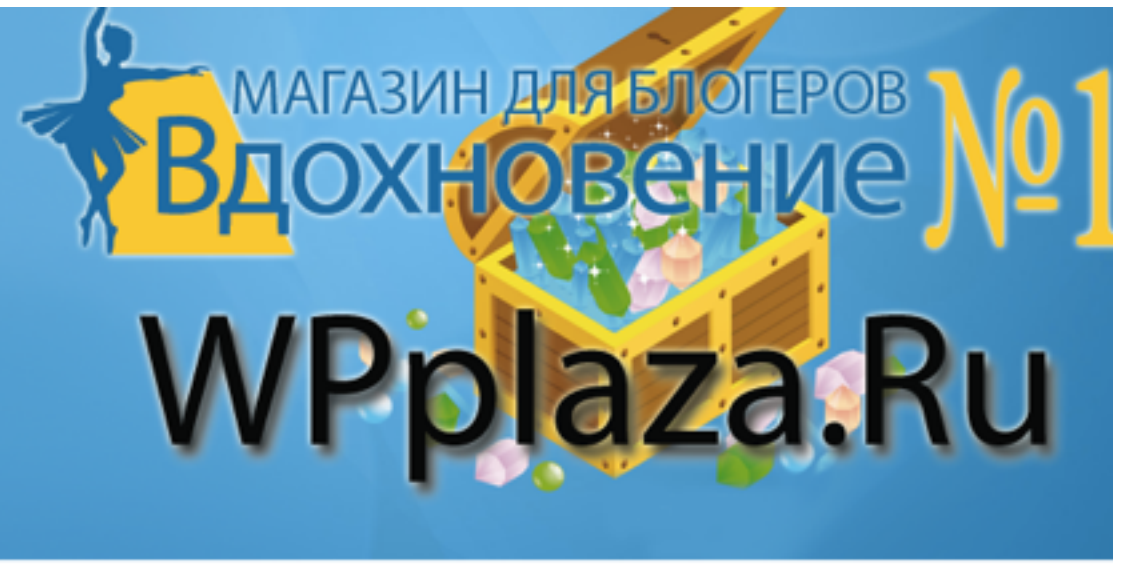

🖆 Нравится 💿 Сообщение 🦽 Поделиться \cdots Еще 🔻

Свяжитесь с нами

Введите свои Имя и Email и получите подарок!

#### Как настроить форму подписки в Getresponse

Введите ваши имя и Email адрес ниже и вы получите мгновенный доступ к информации

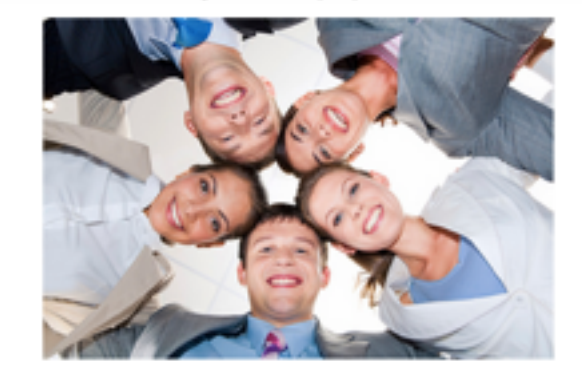

Введите ваше имя...

Введите ваш Email

Submit

# 5. Как переименовать вкладку Sign Up с формой

- 1. На странице вверху справа нажать на Настройки
- 2. Перейти в меню Приложения
- 3. Найти среди приложений «GetResponse Web Forms»
- 4. Нажать на ссылку «Изменить настройки»

| Стр | аница               | Сообщения 1          | Уведомления 70                        | Стати                                                                                                    | стика                                                                                                    | Инструменты для пу                                                                                                    | /бликации                                                                        | Настройки                                               | Помощь |
|-----|---------------------|----------------------|---------------------------------------|----------------------------------------------------------------------------------------------------|----------------------------------------------------------------------------------------------------|----------------------------------------------------------------------------------------------------|----------------------------------------------------------------------------------|---------------------------------------------------------|--------|
|     | \$ O6               | Ф Общие              |                                       | Добавленные приложения                                                                                                    |                                                                                                    |                                                                                                    |                                                                                  |                                                         |        |
|     | . Обмен сообщениями |                      | YOUTUBE TAB<br>YOUTUBE TAB            |                                                                                                    |                                                                                                    |                                                                                                    | book, with 720p HD vide                                                          | • ×                                                     |        |
|     | ј Авт               | горство публикации   |                                       |                                                                                                    | ріаубаск іп а таб on your насебоок наде.<br>Перейти к приложению · Изменить настройки · Ссылка на этот раздел |                                                                                                    |                                                                                  |                                                         |        |
|     | 🛞 Уве               | едомления            |                                       | Twitter Tab                                                                                                    |                                                                                                    | id your Twitter food to Ea                                                                                                    | oobook complete with                                                             | ~                                                       |        |
|     | 💄 Por               | пи Страницы          |                                       | TWITTER TAB                                                                                                    | TAB retweets, links, mentions and more.<br>Перейти к приложению · Изменить настройки · Ссылка на этот разде   |                                                                                                    | этот раздел                                                                      | Ŷ                                                       |        |
|     | _≛* Лю              | ди и другие Страницы | · · · · · · · · · · · · · · · · · · · | A<br>RSS Graffiti<br>Publish any RSS or Atom feed to your profile, pages, or groups.<br>Перейти к приложению · Изменить настройки · Ссылка на этот |                                                                                                    |                                                                                                    |                                                                                  |                                                         |        |
|     | <u>т</u> * Пр       | едпочитаемая аудитор | оия Страницы                          |                                                                                                    |                                                                                                    | этот раздел                                                                                                    | ×                                                                                |                                                         |        |
|     | 🗊 Пр                | иложения             |                                       | - <b>4</b> 01                                                                                                    |                                                                                                    |                                                                                                    |                                                                                  |                                                         |        |
|     | Per                 | клама в Instagram    |                                       | $\checkmark$                                                                                                    | Static HTM<br>Static HTM                                                                                      | ML: iframe tabs                                                                                                    | rame tabs for your Faceb                                                         | ook Page.                                               | ×      |
|     | ★ По                | казано               |                                       |                                                                                                    | переитик                                                                                                    | приложению - изменить г                                                                                                    | acipunki - ocovika na c                                                          | лот раздел                                              |        |
|     | ∎∢ Kp               | осспостинг           |                                       |                                                                                                    | Заметки<br>С помощы                                                                                           | о приложения Заметки на                                                                                                    | а Facebook вы можете д                                                           | елиться с друзьями                                      | ×      |
|     | f Bxc               | одящие от Службы под | цдержки Стран                         |                                                                                                    | повседнее<br>очередь, м<br>Перейти к                                                                          | ными новостями. Вы може<br>югут оставлять комментар<br>приложению · Изменить н                                                        | ете отметить друзей в з<br>рии.<br>настройки · Ссылка на :                       | заметке, а они, в свою<br>этот раздел                   |        |
|     | ≡ жу                | рнал действий        | -                                     | F                                                                                                    | GetRespor<br>GetRespor<br>GetRespor<br>Forms on y<br>Перейти к                                                | onse Web Forms<br>ise Web Forms Application is<br>ise. It allows you to choose a<br>rour Facebook fanpage.<br>приложению · Изменить н | is part of Web Forms feat<br>and publish your created<br>настройки · Ссылка на : | ure available on<br>with GetResponse Web<br>этот раздел | ×      |

http://wptraining.ru

- 1. В поле написать свой текст для вкладки
- 2. Нажать на кнопку «Сохранить»
- 3. Нажать на кнопку «Ок

| Изменить настройки                          | приложения GetResponse Web Forms                                       |
|---------------------------------------------|------------------------------------------------------------------------|
| Профиль                                     |                                                                        |
| Вкладка:                                    | Добавлено (удалить)                                                    |
| Пользовательское<br>изображение<br>вкладки: | Изменить                                                               |
| Произвольное имя<br>вкладки:                | Получить подарс Сохранить 2<br>Оставьте пустым, чтобы использовать имя |
|                                             | по умолчанию.                                                          |
| o nomoratoro npri                           | 3 0                                                                    |

| Главная            | Каралин дер<br>Вдохнов<br>WPpla                                                                                                    | стеров<br>ение )0<br>za.Ru |
|--------------------|----------------------------------------------------------------------------------------------------|----------------------------|
| Информация         | 🖆 Нравится 💿 Сообщение 🥕 Поделиться … Еще 🕶                                                                                                    | Свяжитесь с нами           |
| Получить подарок   |                                                                                                    |                            |
| YouTube            | Введите свои Имя и Email и получите подар                                                                                                    | рок!                       |
| Twitter            | Как настроить                                                                                                    |                            |
| Φοτο               | форму подписки в                                                                                                    |                            |
| Отметки «Нравится» | Getresponse                                                                                                    |                            |
| Видео              | Введите ваши имя и Email адрес                                                                                                    |                            |
| Wall Paper         | ниже и вы получите мгновенный доступ к информации                                                                                                    |                            |
| Welcome            | Accel in the market of the second second s |                            |
| Мероприятия        |                                                                                                    |                            |

# 6. Как переместить вкладку с формой в меню страницы

1. На странице в меню слева перейти в разедл «Управление вкладками»

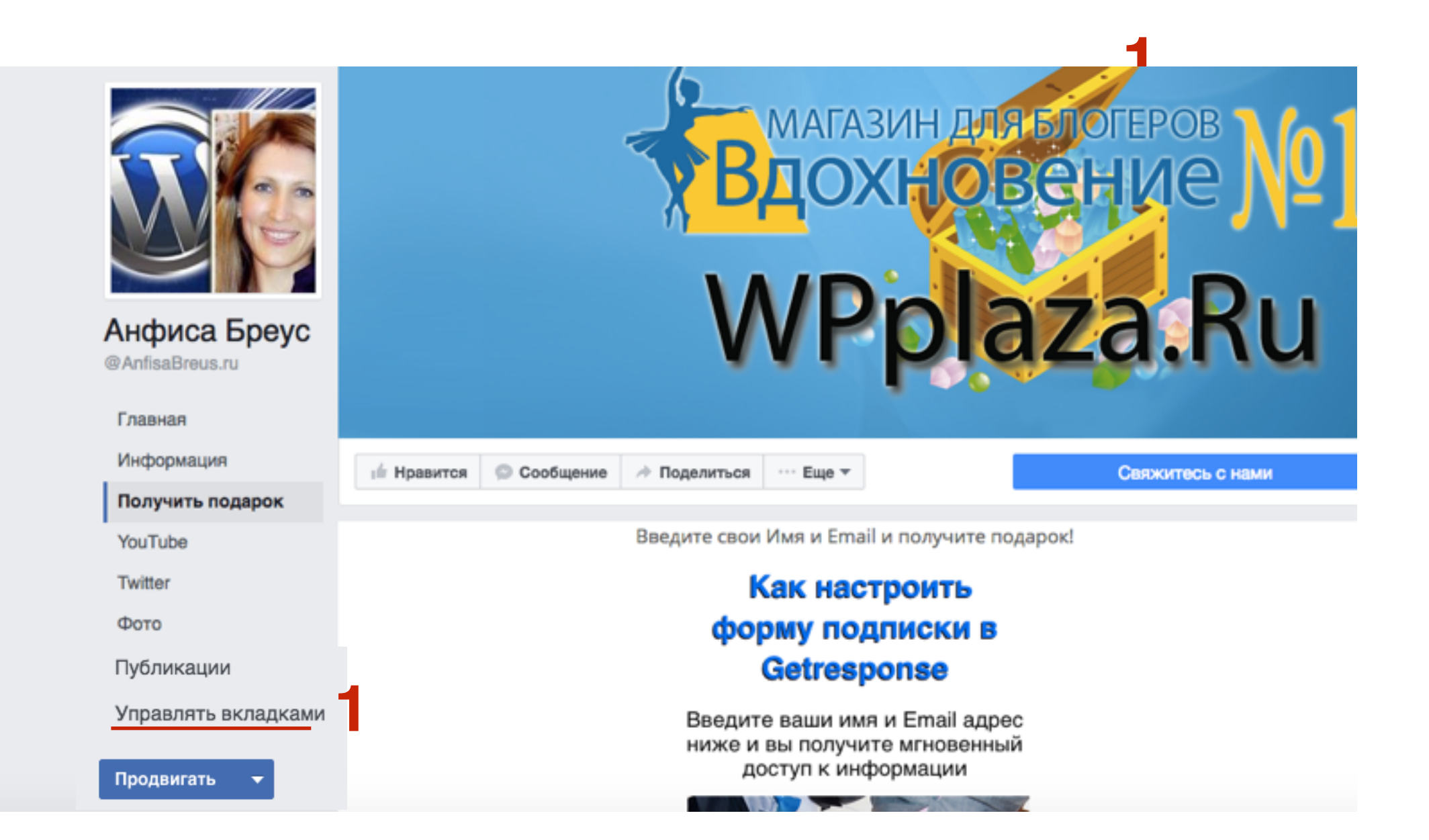

- 1. перетащить вкладку в формой в нужное место
- 2. Нажать на кнопку «Сохранить»

| Упра | влять вкладками                      |        | × |
|------|--------------------------------------|--------|---|
|      | 🕀 Перетащите, чтобы изменить порядок |        |   |
|      | 🖪 Информация                         |        |   |
|      | 📃 Получить подарок                   |        |   |
|      | YouTube                              | 411111 |   |
|      | Twitter                              | 11111  |   |
|      | Φοτο                                 |        |   |
|      | 凸 Отметки «Нравится»                 | 11111  |   |
|      | Видео                                |        |   |
|      | 🏟 Wall Paper                         | 411111 |   |
|      | ★ Welcome                            | 411111 |   |
|      | 6 Мероприятия                        | 411111 |   |
|      | Заметки                              | 411111 |   |
|      | Selcome                              |        |   |
|      | 🗐 Публикации                         | 111111 |   |

Добавить или удалить вкладки

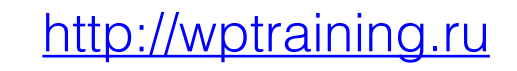

# Как комментаторов на блоге превращать в подписчиков

#### 1. Установка плагина интеграции Getresponse

- 1. Зайти в админку в раздел «Плагины»- Добавить новый
- 2. В поле для поиска набрать «getresponse»
- 3. В списке плагинов выбрать «Geteresponse Integration by Getresponse» и нажать на кнопку «Установить»

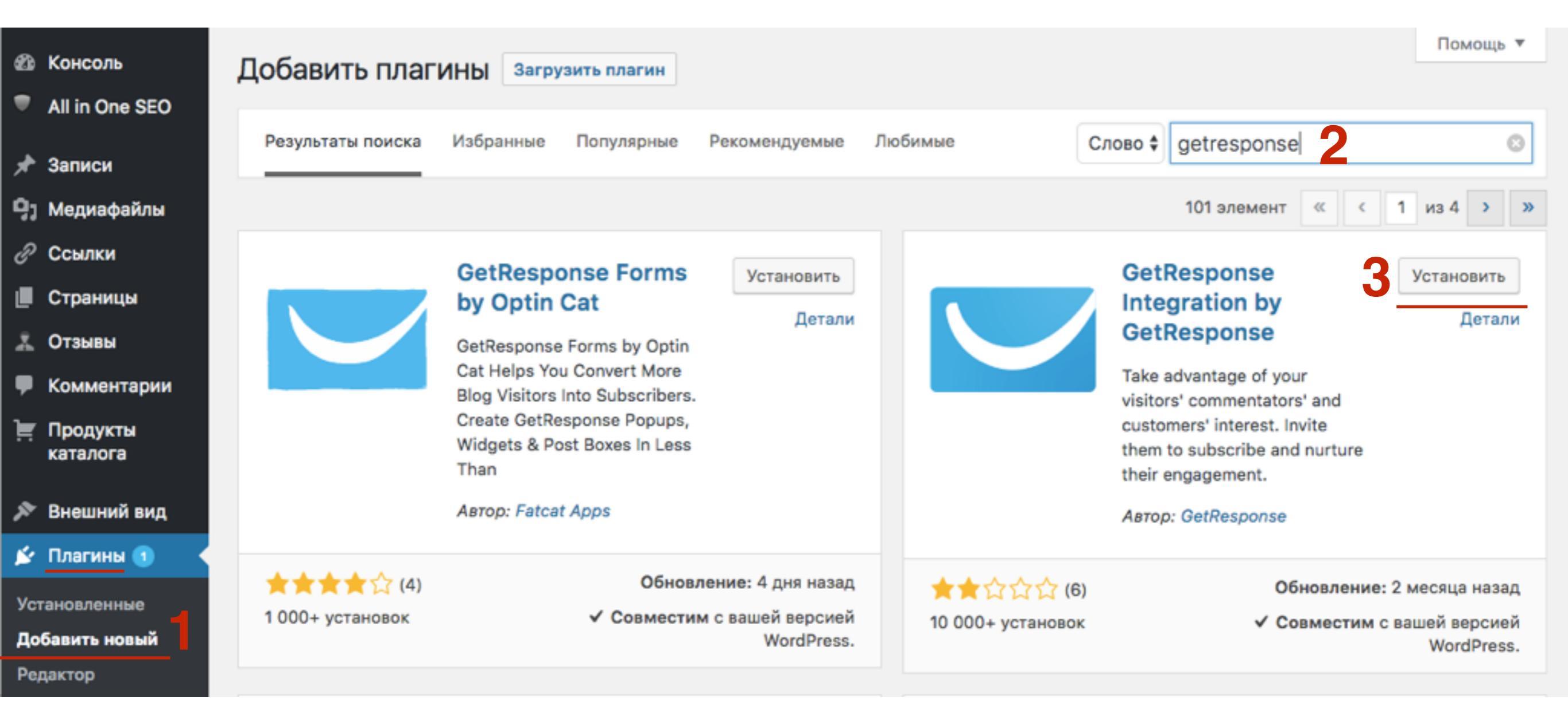

#### 1. Нажать на кнопку «Активировать»

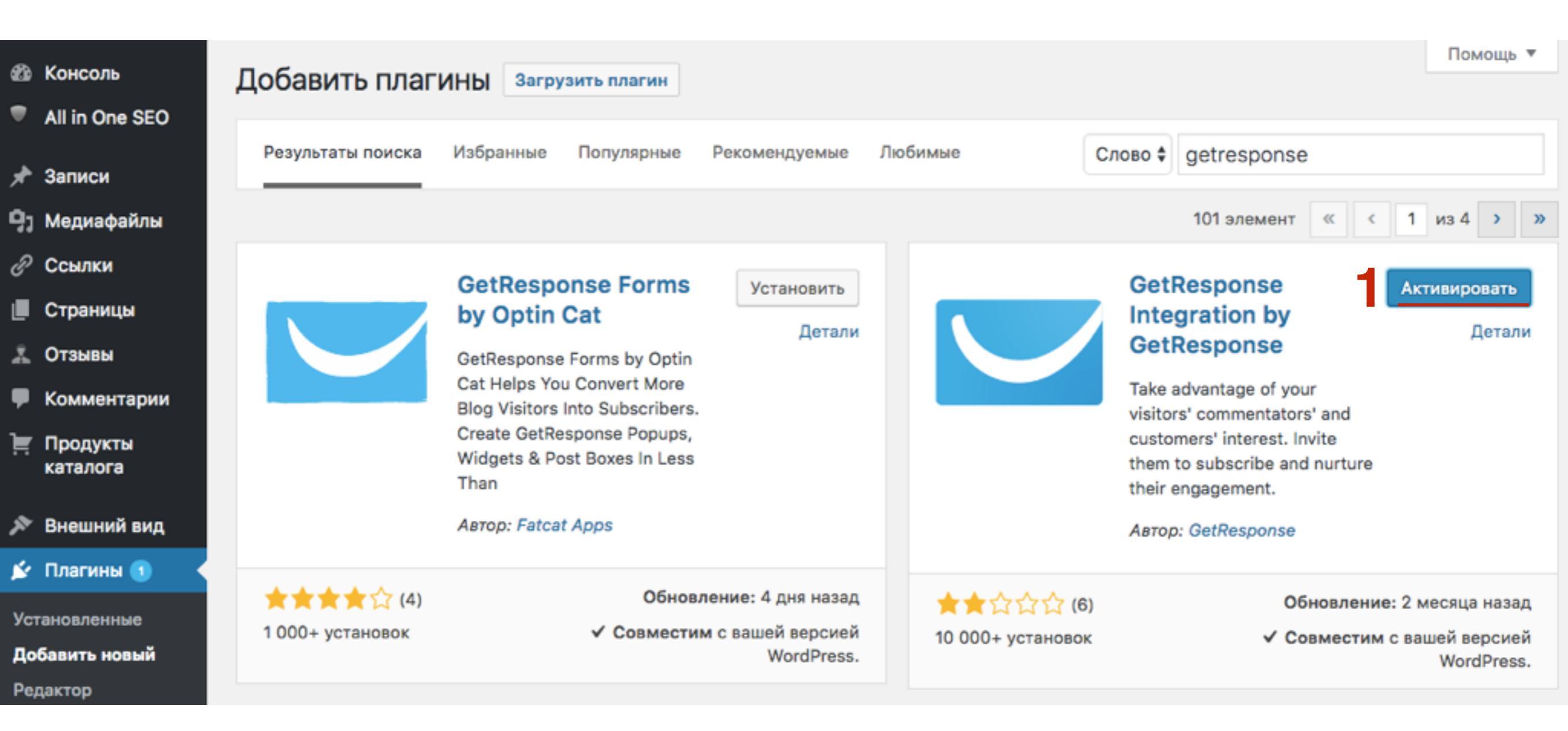

# 2. Подключение Getresponse к блогу с помощью ключа API

- 1. Зайти на сайт getersponse.ru под логином и пароле
- 2. Справа нажать на свой аватар и выбрать из списка «Сведения об учетной записи»
- Оплата 🏼 🎆 Автоматизация Вебинары Анфиса 1 Сведения об учетной записи 2 то это? Мультимедиа 14 Интеграция ÷ Посоветовать другу 0 (получите по \$30 каждый) Мои бонусы % Поддержка Ů Выход
- 1. Перейти в раздел «API & OAuth»
- 2. В разделе «Мой ключ API» скопировать ключ

#### Сведения об учетной записи

Пароль на учетную запись

Адреса отправителя

Мои счета

Дополнения

Интеграция

API & OAuth

Бейдж GetResponse

Мультимедиа

История входа в систему

#### Мой ключ АРІ

Создать ключ АРІ

Для доступа к веб-службам GetResponse требуется ключ API. Этот ключ следует держать в секрете, как и ваш пароль – никому не сообщайте его.

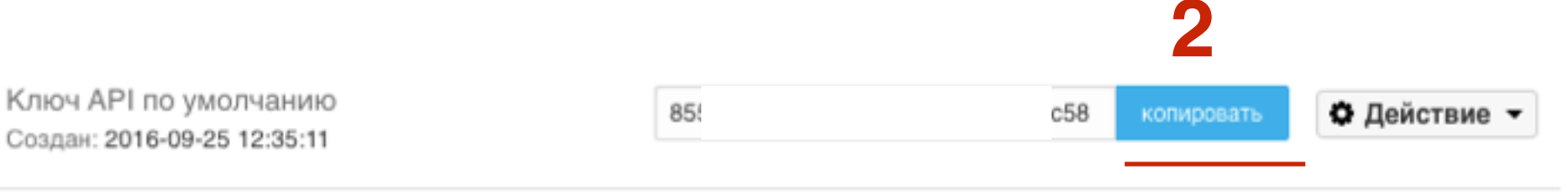

Вы можете изменить настройки подтверждения подписки в Параметрах кампании > Разрешение. Настройки подтверждения назначаются отдельно для каждой кампании.

Чтобы получить более подробную информацию о платформе API GetResponse, посетите dev.getresponse.com

#### Функция обратного вызова АРІ: неактивные

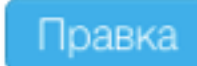

CallbackForm/status Эта функция рекомендована продвинутым программистам. <u>Подробнее об обратных вызовах</u> см. в нашем Центре ресурсов для разработчиков.

#### Мои приложения

Приложения, которым вы дали доступ к вашей учетной записи в GetResponse.

У вас нет приложений

| 4 <sup>†</sup> Настройки |
|--------------------------|
| Общие                    |
| Написание                |
| Чтение                   |
| Обсуждение               |
| Медиафайлы               |
| Постоянные ссылки        |
| Удаление даты плюс       |
| Рейтинг статей           |
| GetResponse              |
| ReplyMe                  |
| Limit Login Attempts     |
| Deferred RSS             |
| XML-Sitemap              |

1. Перейти в разщел «Настройки» - Getresponse

- 1. Вставить ключ в поле
- 2. Нажать на кнопку «Save»

#### **GetResponse Plugin Settings**

The new GetResponse Forms are now available! Enjoy a new era of growing your list, but be patient if any issues with the WordPress Plugin may occur during the BETA phase. We're polishing it as we speak!

|                  |  | • |
|------------------|--|---|
| GetResponse 360: |  |   |
| Save 2           |  |   |

#### **GetResponse Plugin Settings**

The new GetResponse Forms are now available! Enjoy a new era of growing your list, but be patient if any issues with the WordPress Plugin may occur during the BETA phase. We're polishing it as we speak!

855a0ab3307f40d16d02057ae6f39c58 API Key: 0 GetResponse 360: Subscribe via Web Form To activate a GetResponse Web Form widget drag it to a sidebar or click on it. Go to Widgets site Subscribe via Comment (allow subscriptions when visitors comment) Comment integration: Off Subscribe via Registration Page Registration integration: Off \$ (allow subscriptions at the registration page) Save Web Form Shortcode With the GetResponse Wordpress plugin, you can use shortcodes to place web forms in blog posts. Simply place the following tag in your post wherever you want the web form to appear:

[grwebform url="PUT\_WEBFORM\_URL\_HERE" css="on/off" center="on/off" center\_margin="200"/]

# 3. Активация опции «Подписка через комментарии»

- 1. Выберите «On» из выпадающего списка «Comment Integration»
- 2. Выберите кампанию (вы можете создать отдельную кампанию в Getresponse для подписавшихся через комментарии)
- 3. Напишите текст
- 4. Будет галочка стоять по умолчанию или нет
- 5. Нажать на кнопку «Save»

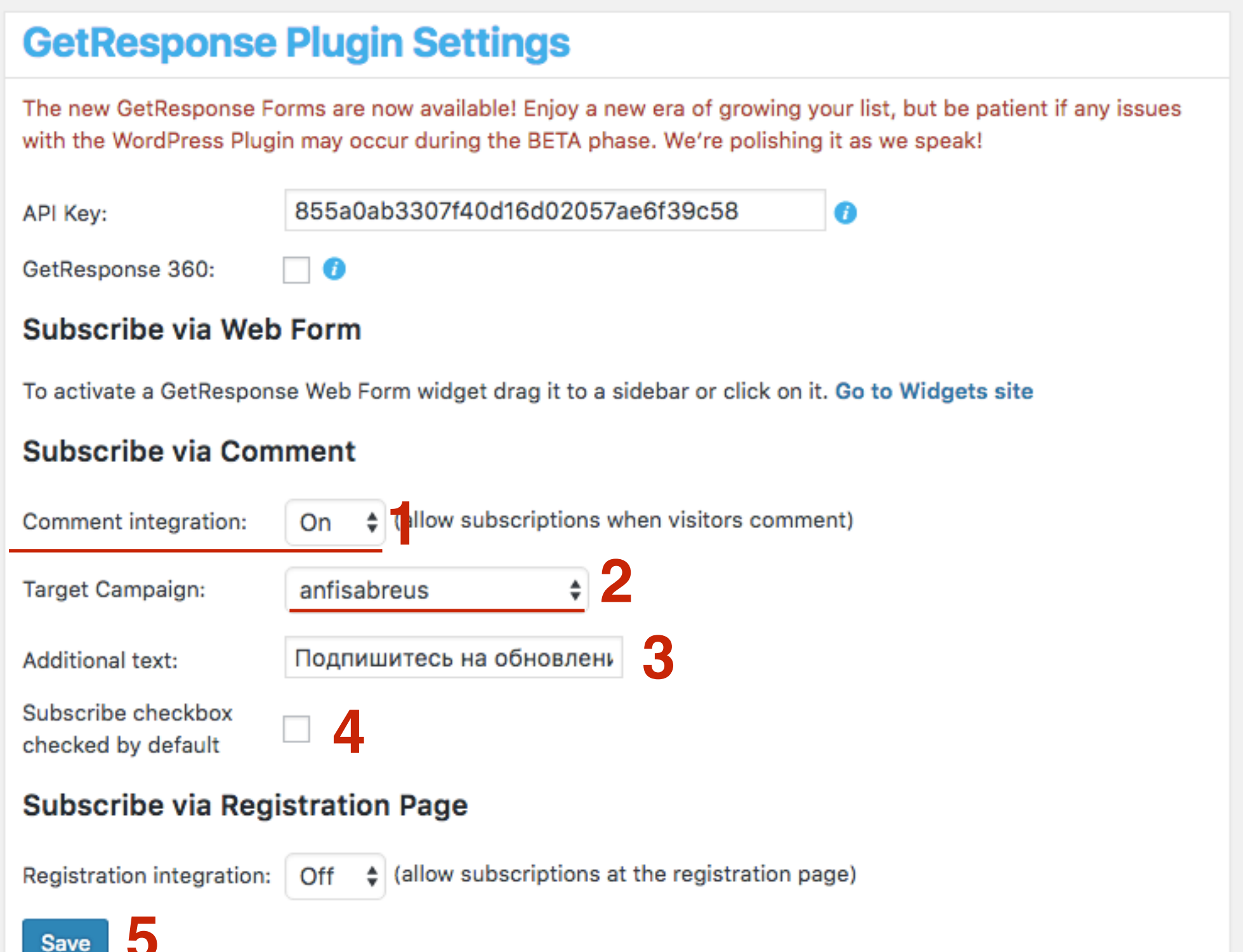

1. Читатель, который будет оставлять комментарий будет видеть внизу под формой галочку с надписью. Если ставить галочку, автоматически попадает в подписчики.

### Добавить комментарий

Ваш e-mail не будет опубликован. Обязательные поля помечены \*

| Сообщение                          |          |                |             |  |  |
|------------------------------------|----------|----------------|-------------|--|--|
|                                    |          |                |             |  |  |
| Лиза                               | <u>ل</u> | mail@gmail.com | Ваш Вебсайт |  |  |
| Отправить комме                    | нтарий   |                |             |  |  |
| 🗆 Подпишитесь на обновления блога! |          |                |             |  |  |

### Как подключить RSS к Getresponse

- 1. В Getresponse перейти в меню Рассылки
- 2. Из списка выбрать Создать RSS-to-Email

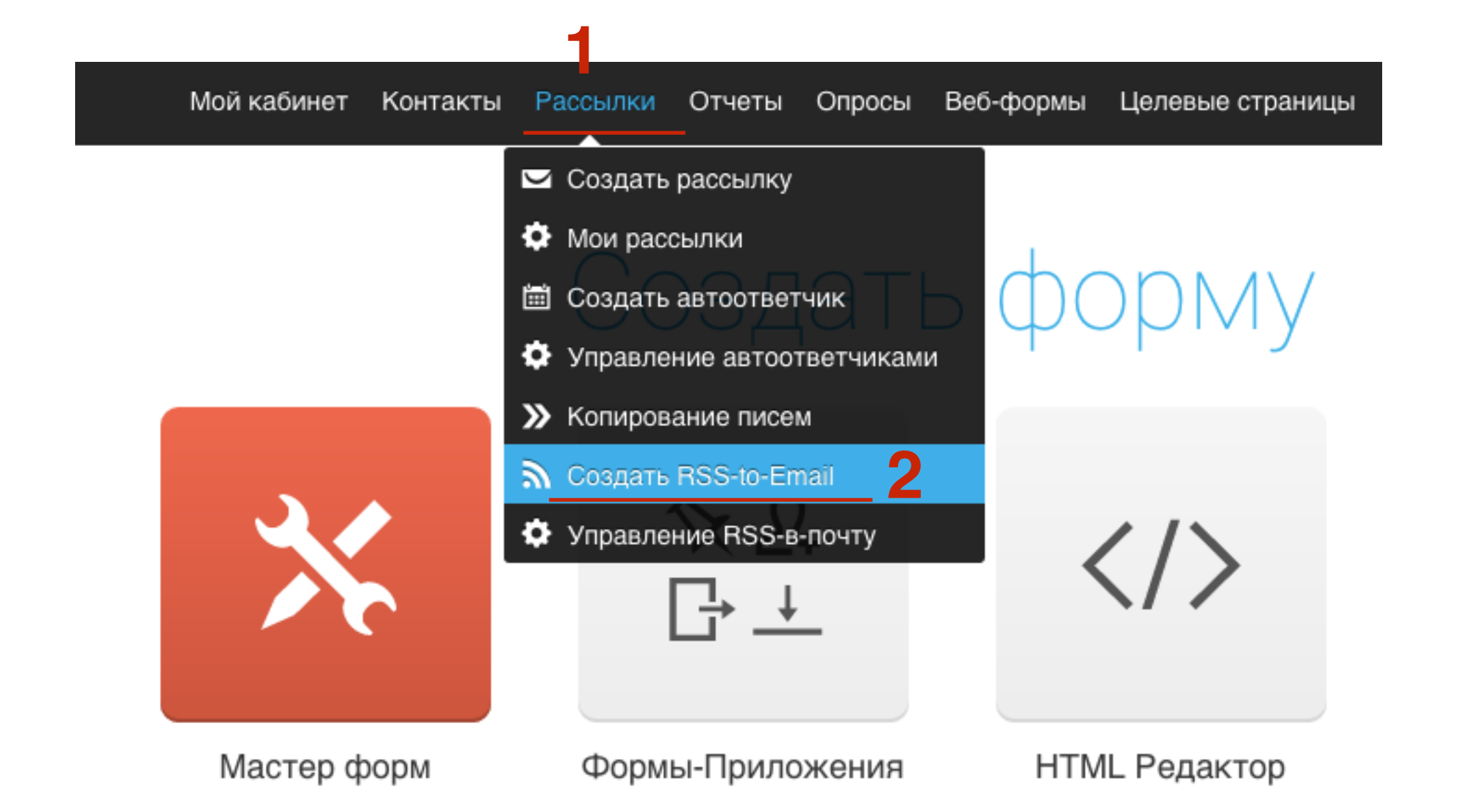

- 1. Поле URL-адрес RSS канала прописать **адрес блога /feed**
- 2. Далее настроить письмо (подробно о настрое RSS канала будет на следующих вебинарах)

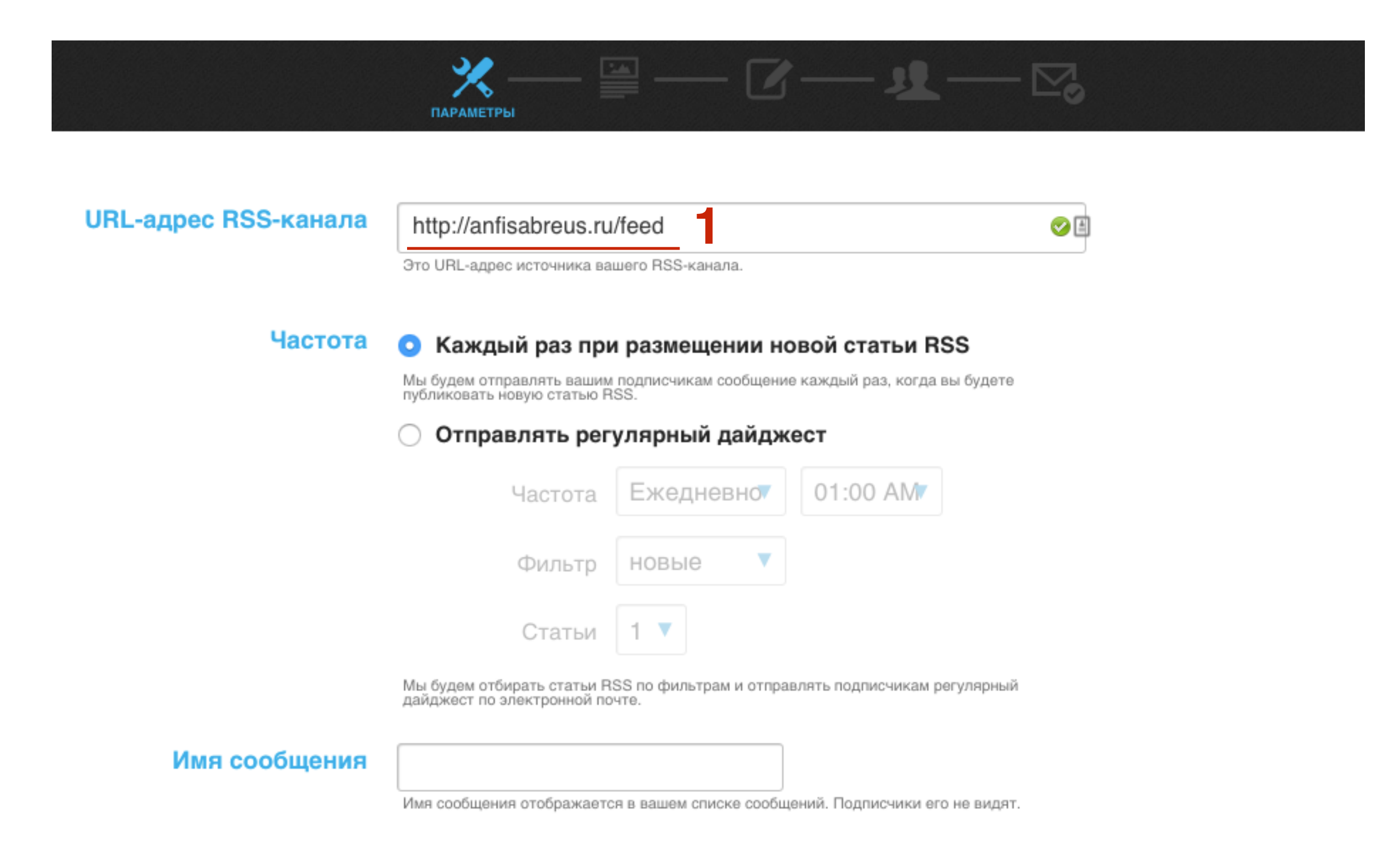

### Урок №77

### Тема: 4 - Getresponse - Письма

#### Вопросы

- Как создать красивое письмо с изображением, текстом, кнопкой (работа с редактором писем)
- Как включить в письмо кнопки социальных сетей
- Как включить в письмо кнопку оплаты Paypal
- Как добавить вложение в письмо (для скачивания)

### Воскресенье, 09 октября, в 17.00

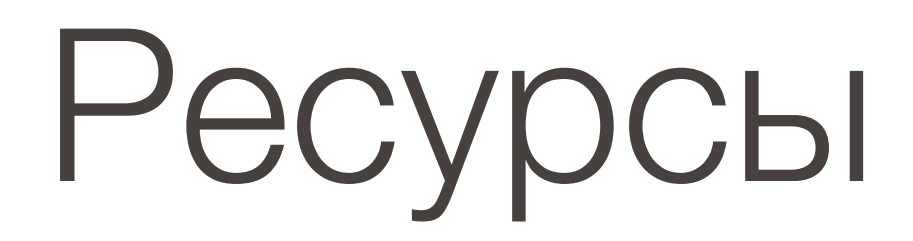

#### http://wptraining.ru

записи вебинаров, план и расписание занятий